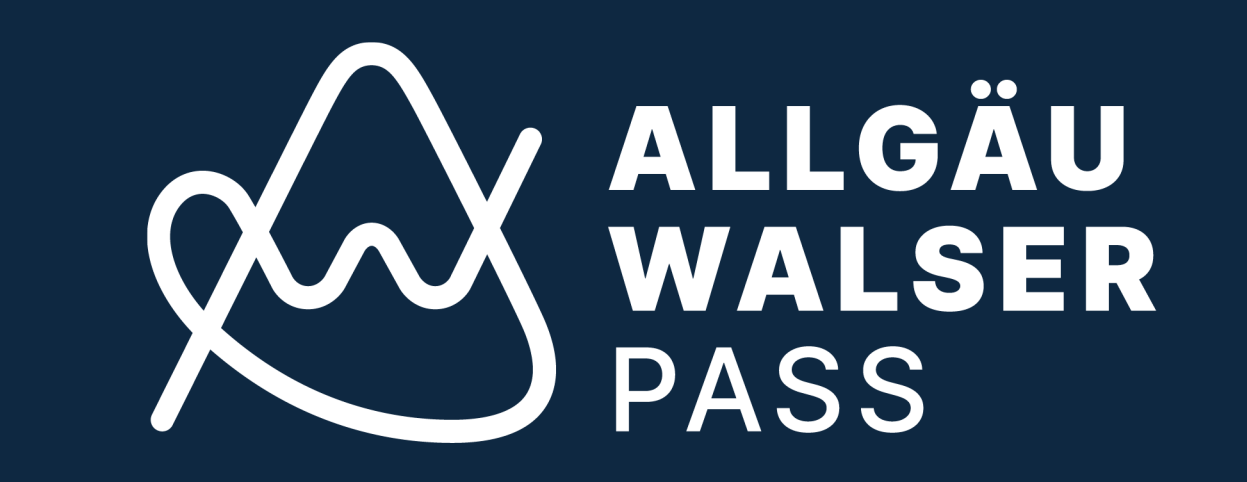

# Kurz-Anleitung

# Allgäu-Walser-Pass - Software

# Stand: 10.10.2024

# - Kapitel 1: Meldeschein

- anlegen
- suchen
- bearbeiten
- drucken

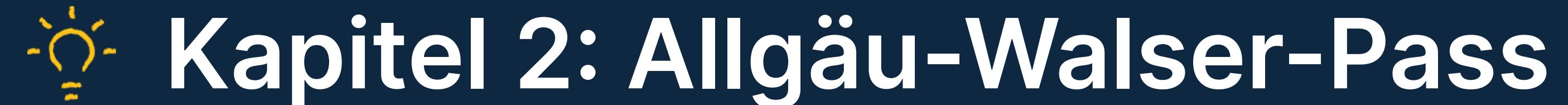

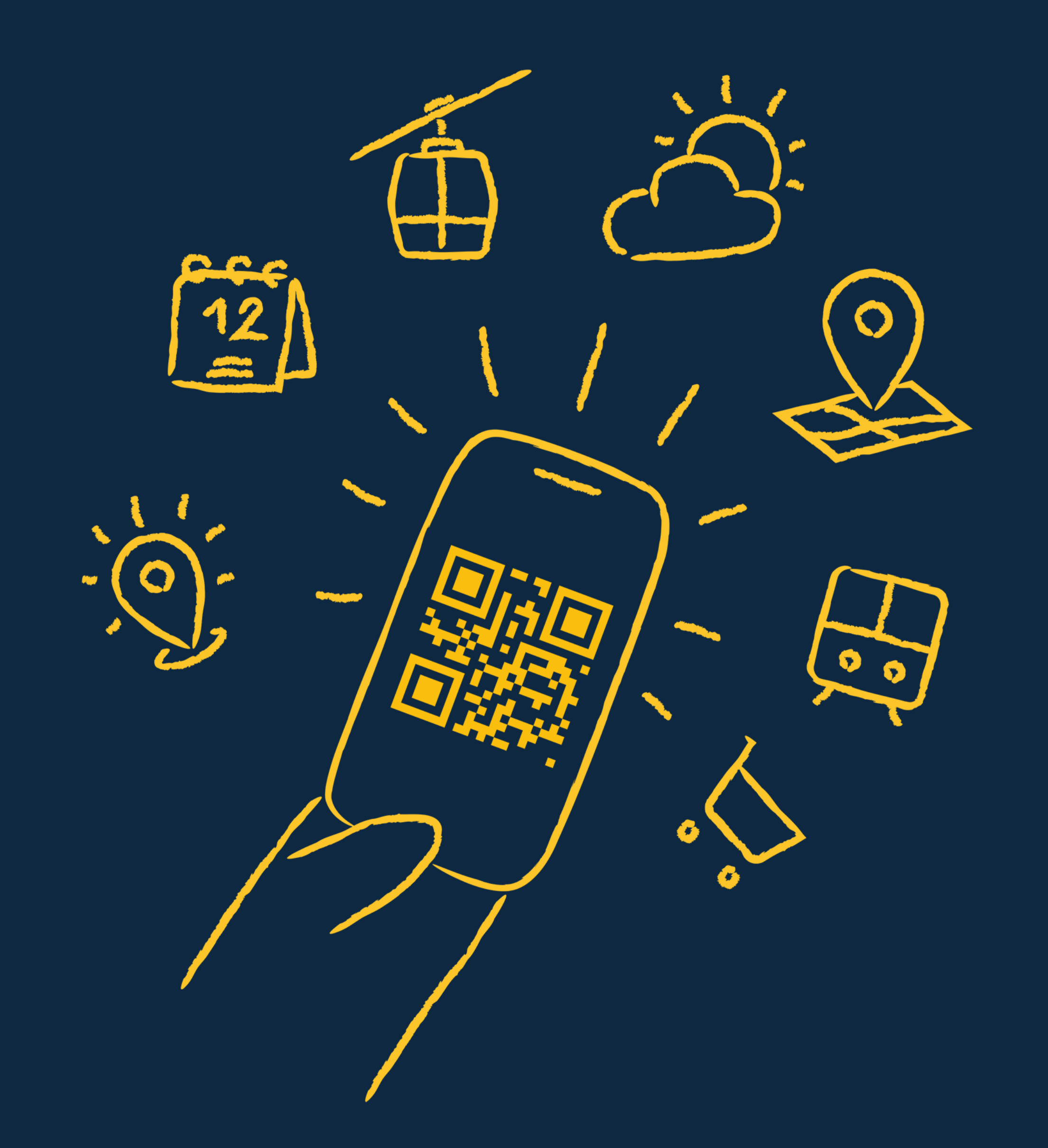

- - drucken und digital nutzen
  - Detail-Info

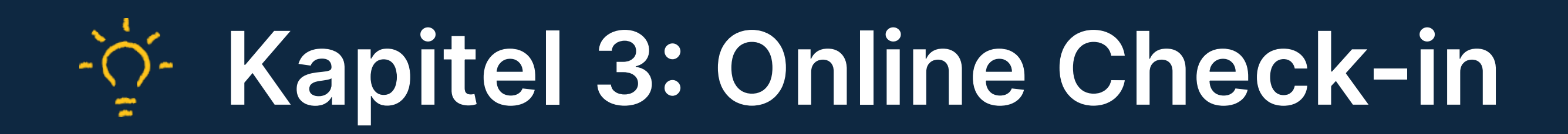

- anlegen
- aus Sicht Ihrer Gäste

# Y Kapitel 4: Anwendungen im Meldeschein

- Meldeschein stornieren
- Begleitperson stornieren
- Ausweisdaten hinterlegen
- Gruppenschein anlegen
- Befreiung vom Kurbeitrag beantragen
- Detail-Info

Y- Kapitel 5: Allgemeine Informationen und häufige Fragen & Antworten

## Der digitale Allgäu-Walser-Pass im Smartphone macht vieles einfacher

- Gäste haben ihre Pässe im Smartphone immer dabei und jederzeit zur Hand.
- Der Allgäu-Walser-Pass ist am Anreisetag sofort verfügbar und einsatzbereit.
- Der digitale Code aktualisiert sich unmittelbar bei Änderungen.
- Chipkarten entfallen in den meisten Fällen komplett.

## Sparen Sie Zeit! Nutzen Sie Ihre Vorteile mit dem Online Check-in

Online Check-in spart Zeit!

 Lassen Sie Ihre G\u00e4ste die Formalien bereits vor Urlaubsantritt selber erfassen.

Digitale Unterschrift direkt im Meldeschein.

Gästepass wird zu Hause aktiviert und ist bereits am Anreisetag ab 0.00 Uhr gültig. Ihre Gäste können schon während der Anreise den Allgäu-Walser-Pass für ÖPNV, Bergbahn, etc. nutzen

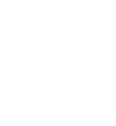

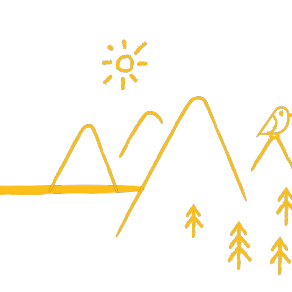

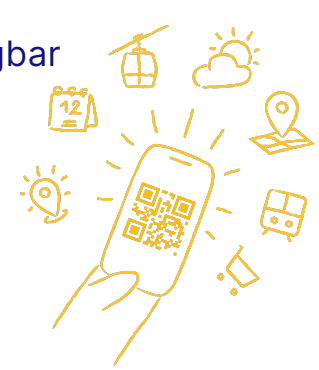

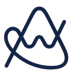

### **Login und Pinnwand**

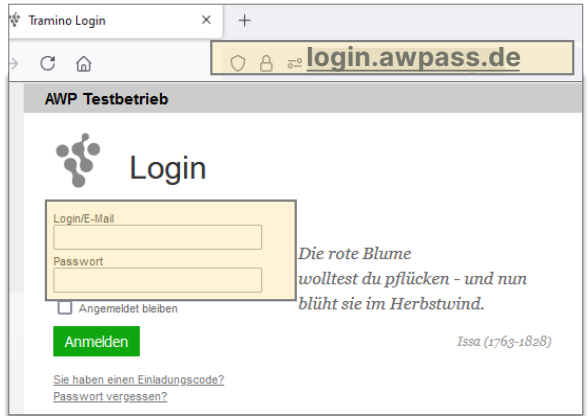

Melden Sie sich im Internet unter login.awpass.de an.

**Neu bei Tramino?** Sie haben eine Einladung mit Zugangsdaten per E-Mail von Ihrer Tourist-Information erhalten. Folgen Sie der Anleitung und melden sich mit Ihren Zugangsdaten an.

Sie haben keine E-Mail erhalten? Wenden Sie sich bitte an Ihre Tourist-Information bzw. Gemeinde.

**Sie haben einen Zugang bei Tramino?** Melden Sie sich im Tramino-System an. Die neuen Funktionen werden Ihnen automatisch freigeschaltet.

| • • •                                                                     | Pinnwand Inhalte Medien Dialog Events Gäste Meldewesen Pass Fina                                                                                                    | nzen Netzwerk Konto Service                           |
|---------------------------------------------------------------------------|----------------------------------------------------------------------------------------------------|-------------------------------------------------------|
| 8                                                                         | Pinnwand Verträge Logbuch Zug Schnittstellen Mails Dokumente                                                                                                    |                                                       |
| Nachrichte                                                                | an                                                                                                    | Ihr Ansprechpartner für Fragen/Support                |
| <ul> <li>Beka<br/>02.03.</li> <li>Sehr g<br/>und un<br/>Hug ID</li> </ul> | anntmachung: Änderung Datenschutzbeauftragter von Tramino<br>.2023 von Tramino → Alle<br>geehte Kunden, Tramino wird in Sachen Datenschutz von der IDKOM Networks GmbH betreut<br>nser Ansprechpartner als Datenschutzbeauftragter ist dort seit 01.03.2023 wieder. Thomas<br>DKOM Networks GmbH Dieselstraße 1 87437 Kemptemehr | Allgäu Walser Service GmbH<br>Telefon: 08321-69373-51 |
|                                                                           | alle Nachrichten                                                                                                    | System-Status                                         |
|                                                                           |                                                                                                    | Alle Systeme arbeiten derzeit normal                  |

In der Menüleiste finden Sie die Menüpunkte u.a. Meldewesen, Pass und Konto.

1) Im **Meldewesen** können Sie Meldescheine erstellen.

2

3

4

Im **Pass** finden Sie den Paketverkauf und die Übersicht der erstellten Pässe.

Unter **Konto >** Visitenkarte können Sie Ihr Logo hinterlegen.

Unter **Service >** Fernwartung erteilen Sie dem Allgäu-Walser-Service Team die Zugriffserlaubnis während einem Support-Fall zu Ihrem Konto.

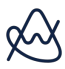

#### Kapitel Meldeschein anlegen

| Meldeschein 737 bearbeiten                                                                                                    | Aeldewesen Pass Finanze<br>Meldescheine Änderu<br>Neuer Meldeschein<br>Statistik<br>Rechnungen                       | n Netzwerk Konto Service<br>ngen Logbuch                                                                                                    | AWP T<br>Abbrechen Pässe druc                                                                                              | estbetrieb C Thomas Test                                                                                      |
|----------------------------------------------------------------------------------------------------|----------------------------------------------------------------------------------------------------|----------------------------------------------------------------------------------------------------|----------------------------------------------------------------------------------------------------|----------------------------------------------------------------------------------------------------|
| Schein 737 Online<br>Betrieb 555545555 AWP Testbetrieb<br>Status vollständig<br>Anreise 01.12.2024<br>Abreise 08.12.2024<br>Personen 2                          | Anrede Frau<br>Name Erika<br>Geburt 12.08.1983<br>Firma<br>Straße Heidesstra<br>PLZ/Ort 51147<br>Deutschlar<br>Email | Titel     Mustermann     Mustermann     Muster | Reisezweck     Aufmerksan     Verkehrsmitte     Kennzeicher     Vermittlung     Aufenthalte     Reisepass-Nr     Pass Lint | Erholung C<br>Erholung C<br>Nein C<br>D<br>D<br>Conservation                                                  |
| 3 mame Nachname E-Ma                                                                                                    | l Nat. Ge                                                                                                    | burt Alter Pass                                                                                                    | Chipkarte Anreise Abreise                                                                                                  | Nächte Ermässigung Kurbeitrag Kurbeitrag                                                                      |
| 1 Erika Mustermann<br>2 Max Mustermann                                                                                                    | DE 12<br>DE 31                                                                                                    | 41 € → 9UFF2NWS           1.01.1980         44 € → HHTYLNFZ                                                                                                    | ausgeben 01.12.2024 III 08.12.2024 III<br>ausgeben 01.12.2024 III 08.12.2024 III                                           | Σ 35,00 €           7         Befreiung beantragen           7         Befreiung beantragen           17,50 € |
| Informationen<br>Staffel Kurtaxe Kurzone 1<br>Staffel FVB Kurzone 1<br>Erfast 09.09.2024 15:18:39 von Thomas Test<br>Update 09.09.2024 15:18:39 von Thomas Test | E-Mails                                                                                                    |                                                                                                    | keine E-Mails                                                                                                    |                                                                                                    |

#### Wählen Sie Meldewesen > Neuer Meldeschein.

1

2

3

- Vervollständigen Sie An- und Abreisedatum, Anzahl aller reisenden Personen (auch Kinder), Name, Vorname, Geburtsdatum, Anschrift und E-Mail-Adresse (falls vorhanden). Wichtig: **Speichern** Sie den Meldeschein (4).
- Für jede reisende Person öffnet sich ein eigenes Fenster. Füllen Sie alle Daten aus und erneut **(4) Speichern**.

Für einen neuen Meldeschein werden automatisch 2 Personen vorgeschlagen. Möchten Sie eine andere Personenanzahl anmelden, ändern Sie diese ab.

Falls **Pflichtangaben** fehlen, sind die entsprechenden Felder **rot** markiert. Der Meldeschein erhält in diesem Fall den Status **unvollständig**.

Für die Ausgabe von Allgäu-Walser-Pässen sind diese Daten notwendig:

An- und Abreisedatum Vor- und Nachnamen aller Personen Geburtsdatum aller Personen. Meldescheine **ohne** Geburtsdaten werden automatisch als Erwachsene Personen gekennzeichnet.

Gemäß Meldegesetz müssen fehlende Daten innerhalb von 24 Stunden nach Anreise vervollständigt werden.

### Kapitel 1 Meldeschein suchen

|        |                |                                                                        |                                                        |                                 |          |            |                 |               | . •                         |
|--------|----------------|------------------------------------------------------------------------|--------------------------------------------------------|---------------------------------|----------|------------|-----------------|---------------|-----------------------------|
| **     | Pinnwan        | nd Inhalte Medien Dialog Even 1<br>heine Adressen Statistik Rechnungen | Meldewesen Pass<br>Meldescheine<br>· Neuer Meldeschein | Finanzen Netzwerk Konto Service |          | AWP To     | estbetrieb      | B             | Thomas Test<br>efreiungen 3 |
| 4      | Liste          | Veldescheine                                                           | Adressen<br>Statistik<br>Rechnungen                    |                                 |          |            | + Neuer Pa      | ss-Meldeso    | chein Suchen                |
| Filter | Alle           | Jahr Status<br>Alle C Alle C                                           |                                                        |                                 |          |            | 2               | Suche (<br>Q~ |                             |
|        |                |                                                                        |                                                        |                                 |          |            | 1 bis 100 von 7 | 45 <b>1</b>   | 2 3 4 5 6 7 8               |
| Тур    | Nr. Betrieb ↓↑ | Name ↓↑                                                                |                                                        | Status                          | Personen | Anreise ↓↑ | Abreise ↓↑      | Ü             | Kurbeitrag                  |
|        |                |                                                                        |                                                        |                                 |          |            |                 |               | Σ 3475,50 €                 |
| Pass   | 1087           | Mustermann, Erika                                                      |                                                        | vollständig                     | 2        | 26.09.2024 | 05.10.2024      | 18            | 45,00€                      |
| Pass   | 1086           | Köln, Nina                                                             |                                                        | vollständig                     | 1        | 27.09.2024 | 02.10.2024      | 5             | 12,50 €                     |
| Pass   | 1085           | Meier, Georg                                                           |                                                        | vollständig                     | 2        | 29.09.2024 | 06.10.2024      | 14            | 35,00€                      |
| Pass   | 1084           | Storno-Schmid, Nil                                                     |                                                        | storniert                       | 2        | 29.09.2024 | 06.10.2024      | 44            | 35,00 €                     |
| Pass   | 1083           | Kunis, Mila                                                            |                                                        | vollständig                     | 2        | 07.10.2024 | 19.10.2024      | 24            | 60,00 €                     |
| Pass   | 1082           | Maier, Elena                                                           |                                                        | vollständig                     | 2        | 01.10.2024 | 06.10.2024      | 10            | 25,00 €                     |
| Pass   | 1081           | Snoopy, Black                                                          |                                                        | unvollständig                   | 2        | 26.09.2024 | 29.09.2024      | 6             | 15,00 €                     |
| Pass   | 1080           | Ste Schmide, Franz                                                     |                                                        | storniert                       | 2        | 24.12.2024 | 04.01.2025      | 22            | 55,00 €                     |
| Pass   | 1079           | Uher, Nikolai                                                          |                                                        | vollständig                     | 2        | 29.09.2024 | 05.10.2024      | 12            | 30,00€                      |
| Pass   | 1078           | Maier, Valentina                                                       |                                                        | vollständig                     | 1        | 27.09.2024 | 01.10.2024      | 4             | 10,00 €                     |
| Pass   | 1077           | Storno Dirk, Simona                                                    |                                                        | storniert                       | 2        | 29.09.2024 | 06.10.2024      | -14           | 35,00 €                     |
| Pass   | 1076           |                                                                        |                                                        | ausgegeben                      | 2        |            |                 | 0             |                             |
| Pass   | 1075           | Müller, Luca                                                           |                                                        | vollständig                     | 2        | 28.09.2024 | 01.10.2024      | 6             | 15,00 €                     |
| Pass   | 1074           |                                                                        |                                                        | ausgegeben                      | 2        |            |                 | 0             |                             |
|        |                |                                                                        |                                                        |                                 |          |            |                 |               |                             |

1) Wählen Sie **Meldewesen > Meldescheine**. Sie sehen die Liste mit allen Meldescheinen.

2 Geben Sie in der Suche einen Namen oder die Nummer des Meldescheins ein und **3 Suchen.** 

**4**) Über den Filter können Sie nach verschiedenen Kriterien wie Typ, Jahr oder Status suchen.

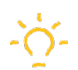

#### Bedeutung des Status:

vollständig: Der Meldeschein ist vollständig. Es fehlen keine Daten.

unvollständig: Der Meldeschein ist unvollständig. Es fehlen noch Daten.

storniert: Der Meldeschein wurde storniert. Er kann nicht mehr geändert werden.

ausgegeben: Ein leerer Meldeschein wurde erstellt. Dieser kann jederzeit mit Daten ergänzt werden.

#### **Meldeschein bearbeiten**

|            |          | Meldewesen Pass Finanz                                         | en Netzwerk Konto Service                                                                           |                                                     | AWP Test                                                | tbetrieb                             | 0                | Thomas Test  | 0         |              |            |              |                        |                 |
|------------|----------|----------------------------------------------------------------|----------------------------------------------------------------------------------------------------|-----------------------------------------------------|---------------------------------------------------------|--------------------------------------|------------------|--------------|-----------|--------------|------------|--------------|------------------------|-----------------|
| Mel        | deschein | Pass Befreiungen Änder                                         | ungen (2) Logbuch                                                                                   |                                                     |                                                         |                                      |                  |              |           |              |            |              |                        |                 |
|            | •        | Anrede<br>Name<br>Geburt<br>Straße<br>PLZ/Ort<br>Pinnwand Inha | Frau<br>Erika Mustemann<br>01.01.1980<br>Teststrasse 1<br>12345 Berlin<br>alte Medien Dialog Events | Abbrechen P<br>Re<br>Vi<br>I<br>Gäste Meldewesen Pa | isse dru<br>isezweci<br>ermittlung<br>Pass Lini<br>SS F | k Erholung<br>Nein<br>K Evtar Kopier | n<br>Marketzwerk | Konto Servit | )         |              |            | AWP Testbe   | strieb                 | Thomas Test 🕐   |
| -          | . 2.     | Meldescheine >                                                 | Mustermann, Erika > Meldes                                                                          | chein Pass Befreiunge                               | en i                                                    | Änderungen (                         | 2) Lo            | ogbuch       |           |              |            |              |                        |                 |
|            |          | Meldesche                                                      | ein 1087 bearbeiten                                                                                 |                                                     |                                                         |                                      |                  |              |           | Abbre        | echen Pä   | sse drucken  | Meldeschein drucken    | Speichern +     |
|            |          | Nr. 1087                                                       |                                                                                                    | Anrede                                              | Fra                                                     | iu 🟮                                 | Titel            |              | ٢         |              | Re         | isezweck     | Erholung 📀             | (3)             |
|            |          | Betrieb 5555455                                                | 555 AWP Testbetrieb                                                                                 | Name                                                | Eril                                                    | ka                                   | Muster           | mann         |           |              | Auf        | merksam      | 6                      |                 |
|            |          | Status vollständ                                               | lig                                                                                                 | Gebur                                               | 01                                                      | 01 1980                              | Nation           | Deutschland  | 6         |              | Verke      | ehrsmittel   | 0                      |                 |
|            |          | Anreise 26.09.2                                                | 024 🔲                                                                                               |                                                     | 01.                                                     | 01.1000                              | riddon.          | Deutschland  |           |              | Ken        | nzeichen     |                        |                 |
| mas<br>mas |          | Abreise 05.10.2                                                | 024 🔳 🛛 📿 🤈                                                                                         | Firma                                               |                                                         |                                      |                  |              |           |              | Ve         | ermittlung 🚺 | Nein 📀                 |                 |
| mas        |          | Personen 2                                                     |                                                                                                    | Straße                                              | Tes                                                     | ststrasse                            |                  | 1            |           |              | Au         | ifenthalte ( | )                      |                 |
| mas        |          |                                                                |                                                                                                    | PLZ/Or                                              | 123                                                     | B45 Berl                             | in               |              |           |              | Reis       | epass-Nr.    |                        |                 |
|            |          |                                                                |                                                                                                    | Land                                                | De                                                      | utschland (Ber                       | in)              |              | ٢         |              | F          | Pass Link    | E-Mail Kopieren        |                 |
| icy        |          |                                                                |                                                                                                    | Emai                                                |                                                         |                                      |                  |              |           |              |            |              |                        |                 |
|            |          |                                                                |                                                                                                    |                                                     |                                                         |                                      |                  |              |           |              |            |              |                        | → Gruppenschein |
|            | Nr       | Vorname                                                        | Nachname                                                                                            | E-Mail                                              | Nat.                                                    | Geburt                               | Alter            | Pass         | Chipkarte | Anreise      | Abreise    | Nächte       | Ermässigung Kurbeitrag | Kurbeitrag      |
|            |          |                                                                |                                                                                                    |                                                     |                                                         |                                      |                  |              |           |              |            |              |                        | Σ 45,00 €       |
|            | 1        | Erika                                                          | Mustermann                                                                                          |                                                     | DE                                                      | 01.01.1980                           | 44 e             | ▶ OUVQIZH8 🛛 | ausgeben  | 26.09.2024 📰 | 05.10.2024 | 9            | Befreiung beantragen   | 22,50 €         |
|            | 2        | Maxi                                                           | Mustermann                                                                                          |                                                     | DE                                                      | 01.02.1980                           | 44 е             | ▶ 0V78XYHY   | ausgeben  | 26.09.2024   | 05.10.2024 | 9            | Befreiung beantragen   | 22,50 € ×       |

Wählen Sie **Meldewesen > Meldescheine** und suchen Sie den Meldeschein wie unter **Meldeschein suchen** beschrieben.

Öffnen Sie den entsprechenden Meldeschein.

1) Klicken Sie auf **Bearbeiten** und der Meldeschein öffnet sich zum Bearbeiten .

Ändern Sie die gewünschten Felder ab oder ergänzen Sie die fehlenden Daten.

Klicken Sie auf **Speichern**, damit alle Änderungen übernommen werden.

Wurden nach Anreise Änderungen vorgenommen und bereits ein Allgäu-Walser-Pass gedruckt, ist ein erneuter Ausdruck erforderlich.

Dieser Hinweis erscheint in der Software:

2

3

Hinweis: Pass wurde nach dem Ausdruck geändert. Es ist ein erneuter Ausdruck erforderlich

|         |               |           | AWP Testbetrieb                               | Thomas Test 🥜           | Meldeschein fü<br>Registration form I<br>Die Daten werden a<br>Bundesmeldegeset<br>erhoben. Die Auswe<br>aus § 29 Abs. 3 BM                                                                                                    | ar Beherbergungsstä<br>for hotels and lodgings<br>aufgrund von § 23, 24 und 2<br>zes in Verbindung mit Art. 4<br>eispflicht für ausländische C<br>IG.                                                                                                    | t <b>ten</b><br>9, 30 des<br>BayAGBMG<br>äste ergibt sich                                                                                                    | Daten online eingeben<br>Enter data online                                                                                                    | Meldeschein<br>1126<br>5555455555<br>AWP Testbetrieb<br>Musterstrasse 1<br>87527 Sontholen                                                                                                    |
|---------|---------------|-----------|-----------------------------------------------|-------------------------|----------------------------------------------------------------------------------------------------|----------------------------------------------------------------------------------------------------|----------------------------------------------------------------------------------------------------|----------------------------------------------------------------------------------------------------|----------------------------------------------------------------------------------------------------|
|         | -             | Abbrechen | Pässe drucken Meldeschein dr                  | ucken Bearbeiten        | Vorname First name<br>Erika<br>Anreise Arrival                                                                                                    | Nachname La<br>Musterma<br>Straße Street                                                                                                    | ist name<br>nn                                                                                                    | Hausnr. No.                                                                                                    | Geburtsdatum Birth 01.01.1980 Nationalität Nationality                                                                                                    |
|         |               |           | Reisezweck Erholung                           |                         | 27.09.2024<br>Abreise Departure<br>05.10.2024                                                                                                    | Teststrass<br>PLZ Postcode<br>12345                                                                                                    | Wohnort Resid                                                                                                    | 1<br>lence                                                                                                    | deutsch<br>Reisepassnr. Passport No.                                                                                                    |
|         |               |           | Vermittlung Nein<br>Pass Link E-Mail Kopieren |                         | Personenzahl Perso<br>2                                                                                                    | Eand Country Deutschlar                                                                                                    | nd                                                                                                    |                                                                                                    | Auto-Kennzeichen car pla                                                                                                    |
|         |               |           |                                               |                         |                                                                                                    | Datum Date                                                                                                    |                                                                                                    | Unterschrift Signature                                                                                                    |                                                                                                    |
| SS      | Chipkarte     | Nächte    | Ermässigung Kurbeitrag                        | Kurbeitrag<br>Σ 35,00 € |                                                                                                    |                                                                                                    |                                                                                                    |                                                                                                    |                                                                                                    |
| FF2NWS  | ausgeben      | 7         | Befreiung beantragen                          | 17,50 €                 | Zustimmung zu den                                                                                                    | n Nutzungsbedingungen                                                                                                    |                                                                                                    |                                                                                                    |                                                                                                    |
| ITYLNFZ | ausgeben      | 7         | Befreiung beantragen                          | 17,50 €                 | Ich bestänge die     Nutzungsberecht     für das Allgäuw     oder werden auf     Ich erkäre mich a     ALLGAU (freie F     oder werden auf     Zustemmung zur Da     Ich bein damit einen     Aklbevahnungspr     Kabisekataremetwi     widerrufen kann. | Aushändigung meines Allg<br>öpten und erkläre mich zugles<br>Wunsch auch in gedruckter F<br>zugleich für alle mitreisenden<br>sählt mit Bas und Bahn) einve<br>Wunsch auch in gedruckter F<br>ttennutzung durch meinen G<br>verstanden, dass die von mir<br>flichten hinaus gespeichet ur<br>altung genutzt werden könner | ku-Walser-Passes<br>anden. Die Nutzun<br>om von meinem G<br>Nutzungsberechtig<br>rstanden. Die Nutz<br>om von meinem G<br>kastgeber<br>schobenen Daten d<br>d für Zwecke perso<br>. Mir ist bekannt, d | sowie ggd, der Allgäu-Walter-Passe der<br>den Nutzungsberchtigten mit der Gel<br>gabedingungen sind unter <u>warasst der</u><br>ästigtbeit ausgehandigt.<br>ten mit der Geltung der Nutzungsbed<br>ungsbedingungen sind unter <u>warasst</u><br>astigtbeit ausgehändigt.<br>urch meinen Gastigeber auch über die<br>anzlieierter Wentung ger E-Mail undlos<br>assischer derste Einverständniserklärung | er mitreisenden<br>tung der Nutzungsbedingun<br>nstzungsbedingungen abruft<br>ingungen für den MOBIL PA<br>e/ nstzungsbedingungen abruf<br>Dauer gesetzlicher<br>fer auf dem Postweg sowie fü<br>jederzeit direkt beim Gastgeb |
|         | keine E-Mails | 6         |                                               |                         | Hinweise zum Dater<br>Die unter <u>awaass del</u><br>Rahmen des Systen<br>Erfüllung melderechtig<br>genommen. Mitreiser<br>wir von unserem Gas<br>ausgehändigt bekom                                                                                     | nschutz<br><u>Hatenschutz</u> abrufbaren Infor<br>nbetriebs des Allgau-Walse<br>licher Pflichten, der Erbringun<br>de Nutzungsberechtigte habe<br>ägeber die Datenschutzhinwer<br>men.                                                                                                    | mationen zur Vera<br>-Passes durch die<br>g von Kauf- oder S<br>ich hierüber inforr<br>se zum Betrieb de                                                                                               | arbeitung der von mir/uns erhobene<br>Allgäu-Walser-Service GmbH und der<br>ervoceleistungen sowie zur Gasdatern<br>miert. Mir und den mitreisenden Nutzu<br>s Allgäu-Walser-Pass-Systems auf Wu                                                                                                    | n personenbezogenen Date<br>en Partner, insbesondere zur<br>erwaltung habe ich zur Kennt<br>ngsberechtigten ist bekannt, d<br>risch auch in gedruckter Form                                                                    |
|         |               |           |                                               |                         |                                                                                                    | Datum Date                                                                                                    |                                                                                                    | Unterschrift Signature                                                                                                    |                                                                                                    |

Wählen Sie **Meldewesen > Meldescheine** und suchen Sie den Meldeschein wie unter **Meldeschein suchen** beschrieben.

1) Im geöffneten Meldeschein **> Meldeschein drucken**.

2) Der Meldeschein wird als PDF-Datei geöffnet und kann gedruckt werden.

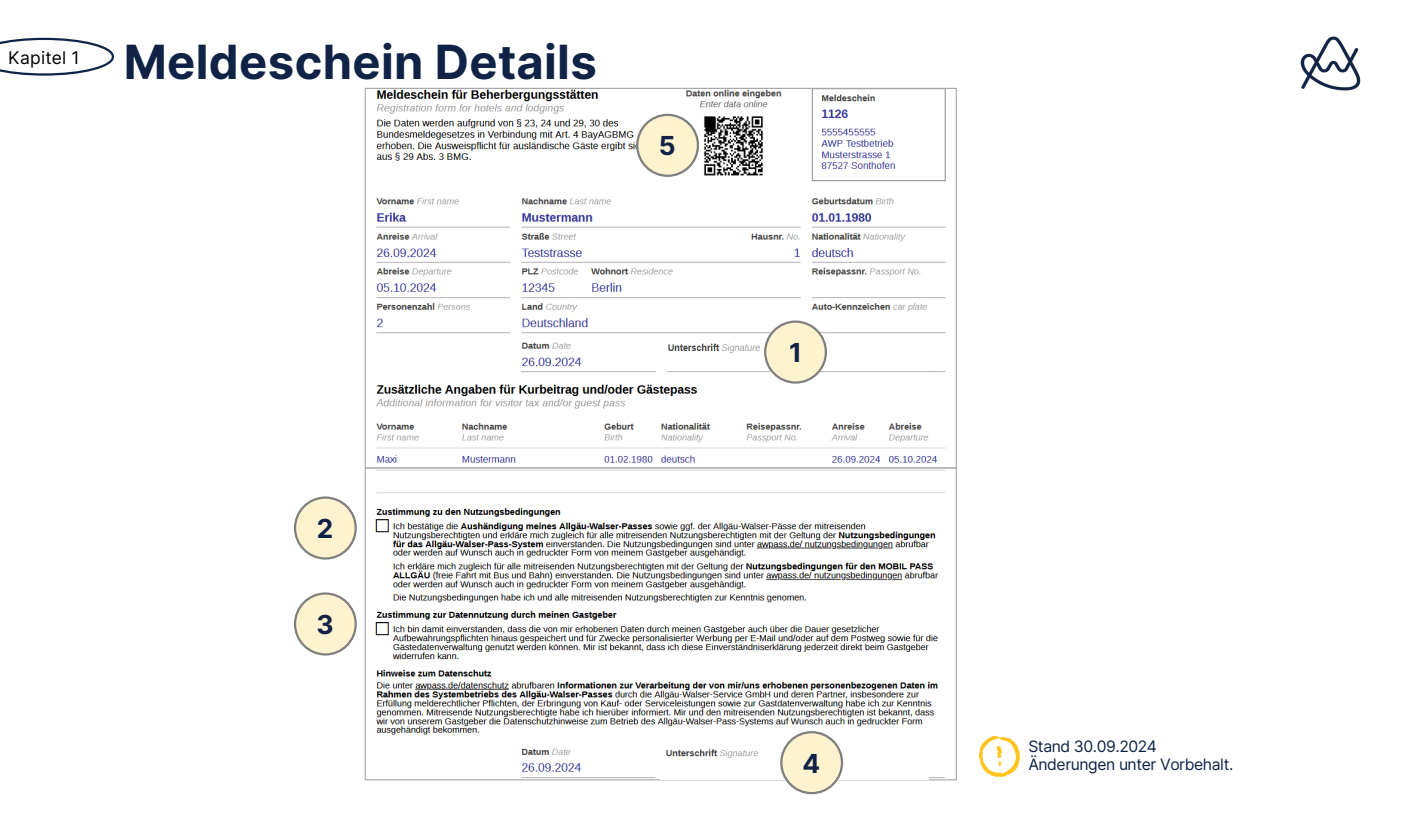

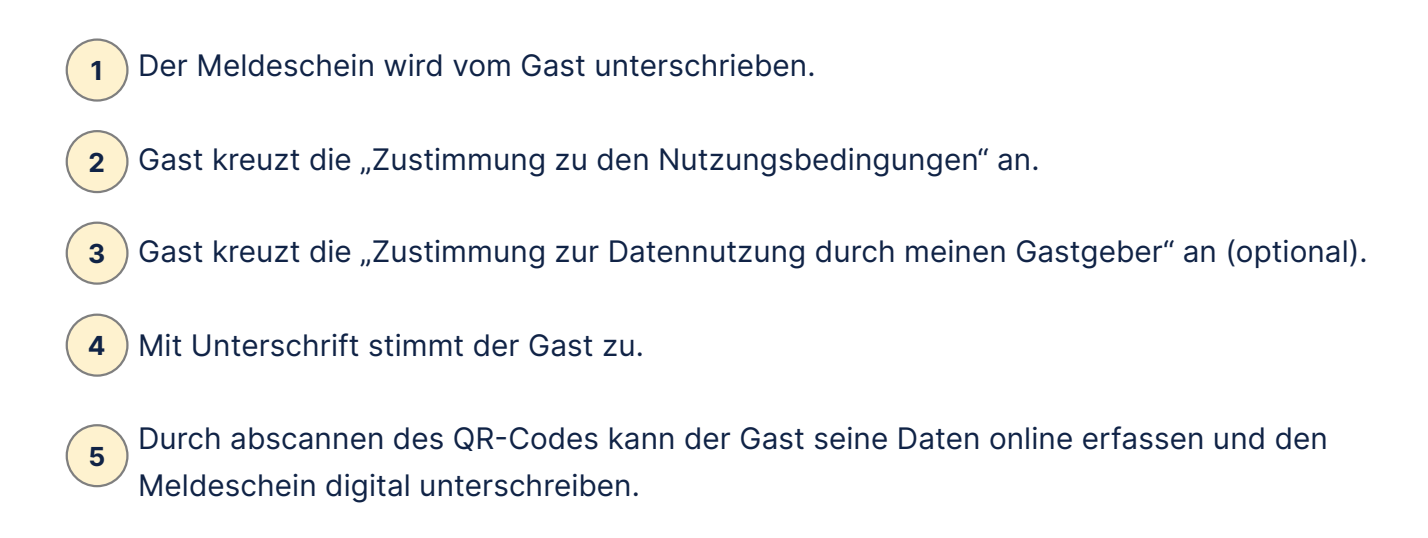

F Bitte beachten Sie, dass für die Ausgabe der Allgäu-Walser-Pässe zwingend eine Zustimmung zu den Datenschutz- und Nutzungsbedingungen erforderlich ist.

| Kapitel 2 Allgäu-Walser-Pass C                                                                                                    | Irucken 🔗                       |
|----------------------------------------------------------------------------------------------------|---------------------------------|
| Service Thomas Test<br>Abbrechen Plass drucken Meldeschein drucken Bearbeiten<br>Reiszweck Erholung<br>Vermittung Nein<br>Pass Link Etkal Kostern<br>Zustimmungen vom Gast eingeholt?                                                                                                    | 2 Passe drucken                 |
| Ber         Pass         Chipkarte         Nächte         Ermänsigung Kurbetin           1         > 9UFF2NMS         ausgeben         7         Befninzg barninger           4 €         > HIFTVLNFZ         ausgeben         7         Befninzg barninger           2         Zustimmung zur den Nutzungsbedingungen vur Detenstungen vur Detenstungen vur | hir/uns vom Gast/Hauptreisenden |
| keine E-Mails                                                                                                    | <complex-block></complex-block> |

#### Klicken Sie auf **Pässe drucken**.

1

Hinweis "Zustimmungen vom Gast eingeholt?" erscheint. Bestätigen Sie, dass Sie die Zustimmung der Gäste eingeholt haben (bzw. werden).

**3**) Die Allgäu-Walser-Pässe werden als PDF-Datei zum Drucken geladen.

 Für die Ausgabe von Allgäu-Walser-Pässen sind diese Daten notwendig: An- und Abreisedatum
 Vor- und Nachnamen aller Personen
 Geburtsdatum aller Personen.
 Meldescheine ohne Geburtsdaten werden automatisch als Erwachsene Personen gekennzeichnet.

Möchten Sie zu einem späteren Zeitpunkt die **Pässe** drucken, gehen Sie wie folgt vor: Wählen Sie **Meldewesen > Meldescheine**. Suchen Sie den gewünschten Meldeschein. Den Meldeschein **öffnen und wie oben beschrieben** Pass drucken.

Für die Nutzung eines ausgedruckten Allgäu-Walser-Pass und mit den darin enthaltenen Leistungen ist es erforderlich, dass der Gastgeber den Gast auf die jeweiligen Nutzungsbedingungen und Datenschutzbestimmungen hingewiesen hat. Der Gast hat diese damit akzeptiert. Diese Zustimmung kann auch vom Gast selbst im Rahmen des Online Check-in erteilt werden. Erklärung zum Online Check-in finden Sie im Kapitel "Meldeschein erstellen mit Online Check-in.

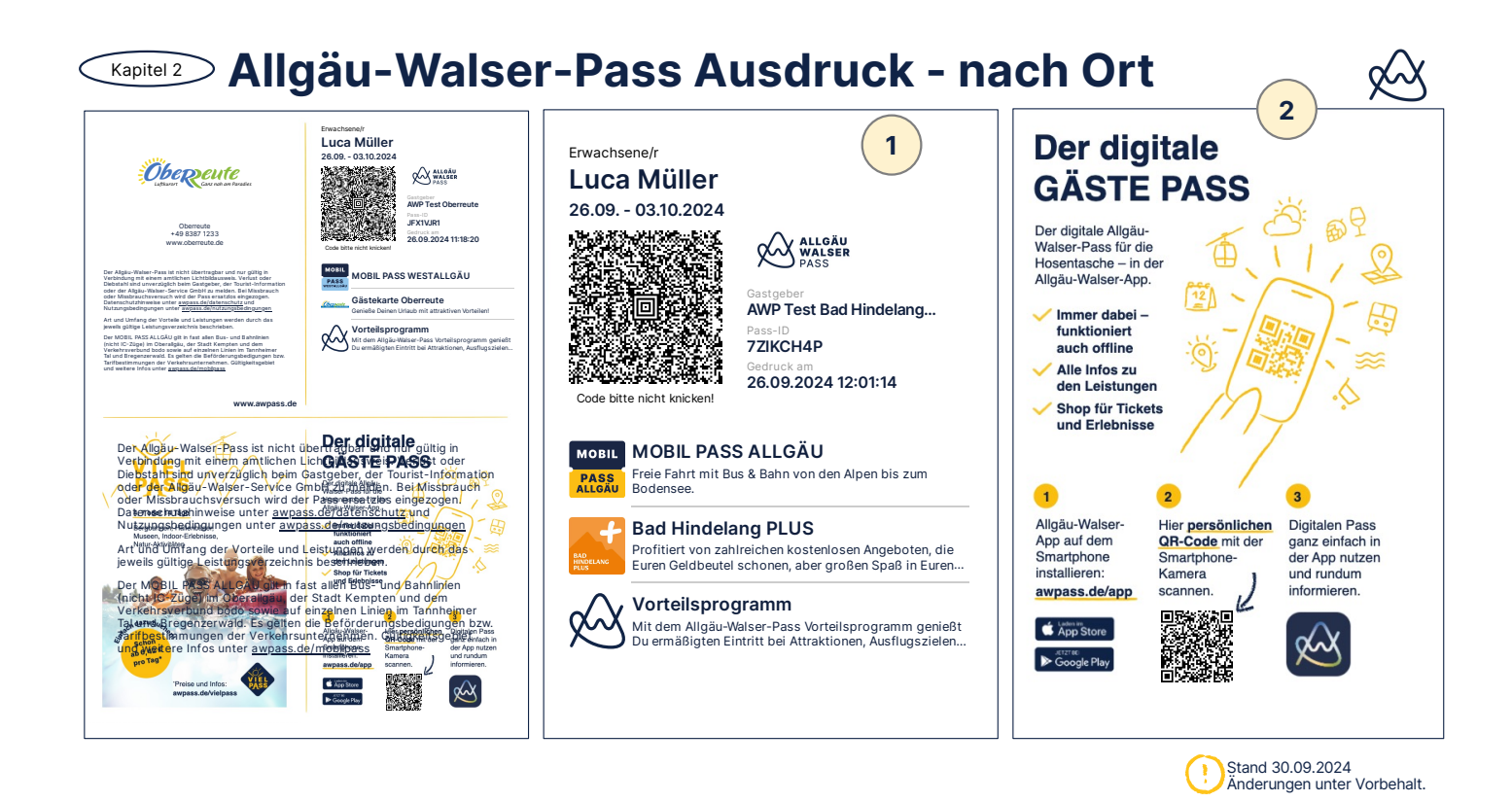

#### ) Das ist der Allgäu-Walser-Pass.

Mit diesem gedruckten Code erhält ihr Gast Zutritt zu den Leistungen die unter dem Pass beschrieben sind.

Jeder Ort kann für seine eigenen Gäste spezielle Leistungen (Ortsleistungen) anbieten wie z.B. MOBIL PASS ALLGÄU, MOBIL WALSERBUS oder MOBIL PASS WESTALLGÄU.

Zusätzlich können in einzelnen Orten die Gastgeber gegen Aufpreis entscheiden, an welchen Angeboten sie teilnehmen möchten, wie z.B. Oberstaufen PLUS, Bad Hindelang Plus, Hörnerbahn inklusive oder Bergbahn unlimited.

Diese werden unter dem Pass mit Logo und Beschreibung dargestellt.

2 Ihr Gast hat jederzeit die Möglichkeit, seinen Pass zu digitalisieren. Eine Anleitung und ein **personalisierter** QR-Code dazu ist auf dem Ausdruck rechts unten unter "Der Digitale GÄSTE PASS" zu finden. Dieser QR-Code ist individuell und nur für den Gast auf diesem Ausdruck gültig!

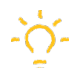

1

**Achtung:** Der Code darf nicht geknickt werden und muss einwandfrei lesbar sein. Sie haben die Möglichkeit, jederzeit den Allgäu-Walser-Pass erneut auszudrucken.

### **Kapitel 3** Meldeschein erstellen mit Online Check-in

| Meldescheine >   | Ohne Namensangabe >  | Mela      | Pass Befreiung                              | ien Ände                                  | rungen L          | ogbuch                           |                                     |                                                   |                  |                  |               | 3                                                         |
|------------------|----------------------|-----------|---------------------------------------------|-------------------------------------------|-------------------|----------------------------------|-------------------------------------|---------------------------------------------------|------------------|------------------|---------------|-----------------------------------------------------------|
| Pass-Meld        | leschein 1147 be     | earbeiten |                                             |                                           |                   |                                  |                                     | Abbrechen                                         |                  | ken Meldeso      | chein drucken | Speicher                                                  |
| Nr. Betrieb 1104 |                      |           | Anrede                                      |                                           | Contraction Titel | 0                                |                                     |                                                   | Reisezweck       | Erholung         | ٢             |                                                           |
| Betrieb 555545   | 5555 AWP Testbetrieb |           | Name                                        |                                           | Nach              |                                  |                                     |                                                   | Aufmerksam       |                  | ٢             |                                                           |
| Status unvolls   | tändig               |           | 0.7                                         |                                           | N                 |                                  |                                     |                                                   | Verkehrsmittel   |                  |               |                                                           |
| Anreise 01.10.2  | 2024                 | -         | Geburt                                      |                                           | Nation.           | Deutschland                      |                                     |                                                   | Kennzeichen      |                  |               |                                                           |
| Abreise 08.10.   | 2024                 |           | Firma                                       |                                           |                   |                                  |                                     |                                                   | Vermittlung      | Nein 😌           |               |                                                           |
| Personen 2       |                      |           | Straße                                      |                                           |                   |                                  |                                     |                                                   | Aufenthalte      | 0                |               |                                                           |
|                  |                      | $\smile$  | PLZ/Ort                                     |                                           |                   |                                  |                                     |                                                   | Reisepass-Nr.    |                  |               |                                                           |
|                  |                      |           |                                             |                                           |                   |                                  | •                                   |                                                   | Pass Link        | E-Mail Kopiere   | in            |                                                           |
|                  |                      |           | Land                                        | Deutschlan                                | 1                 | <u></u>                          |                                     | 4                                                 | )                |                  |               |                                                           |
|                  |                      |           | Land<br>Email                               | Deutschlan<br>test@exam                   | ple.com           |                                  |                                     | 4                                                 | )                |                  |               |                                                           |
|                  |                      |           | Land<br>Email                               | Deutschlan<br>test@exam                   | ple.com           |                                  |                                     | 4                                                 | )                |                  |               | → Gruppe                                                  |
| Vomame           | Nachname             |           | Land<br>Email [                             | Deutschlan<br>test@exam                   | ple.com           | Pass Chipkarte                   | Anreise                             | Abreise                                           | Nächte           | Ermässigung Kurb | eitrag        | → Gruppe                                                  |
| Vorname          | Nachname             |           | Land<br>Email [<br>E-Mail                   | Deutschlan<br>test@exam                   | ple.com           | Pass Chipkarte                   | Anreise                             | Abreise                                           | )<br>Nächte      | Ermässigung Kurb | eitrag        | → Gruppe<br>Kurbeitrag<br>Σ 35,00 €                       |
| Vorname          | Nachname             |           | Land<br>Email<br>E-Mail<br>test@example.com | Deutschlan<br>test@exam<br>Na             | ple.com . Geburt  | Pass Chipkarte                   | Anreise<br>01.10.2024               | Abreise                                           | Nächte           | Ermässigung Kurb | eitrag        | → Gruppe<br>Kurbeitrag<br>Σ 35,00 €<br>17,50 €            |
| Vorname          | Nachname             |           | Land<br>Email<br>E-Mail<br>test@example.com | Deutschlan<br>test@exam<br>Na<br>DE<br>DE | . Geburt          | Pass Chipkarte ausgeben ausgeben | Anreise<br>01.10.2024<br>01.10.2024 | Abreise                                           | Nächte           | Ermässigung Kurb | eitrag        | → Gruppe<br>Kurbeitrag<br>Σ 35,00 €<br>17,50 €<br>17,50 € |
| Vorname          | Nachname             |           | Land<br>Email<br>E-Mail<br>test@example.com | Deutschlan<br>test@exam<br>Na<br>DE<br>DE | . Geburt          | Pass Chipkarte ausgeben ausgeben | Anreise<br>01.10.2024<br>01.10.2024 | Abreise           06.10.2024           06.10.2024 | Nächte<br>7<br>7 | Ermässigung Kurb | eitrag        | → Gruppe<br>Kurbeitrag<br>Σ 35,00 €<br>17,50 €<br>17,50 € |

) Wählen Sie Meldewesen > Neuer Meldeschein.

1

2

Tragen Sie **mindestens** das An- und Abreisedatum, Anzahl der Personen und die E-Mail Adresse ein und dann **3 Speichern**.

Eine E-Mail mit Hinweis zum Online Check-in wird an die angegebene E-Mail-Adresse automatisch versendet.

Sie können jederzeit den Link zum Online Check-in erneut manuell an Ihren Gast schicken.

Gastgeber sehen im entsprechenden Meldeschein-Status, ob Gäste die Daten erfasst haben und der Pass aktiviert ist. Wenn der Gast seine Daten eingegeben hat, ändert sich der Status auf vollständig.

Hinter der Pass-ID im Meldeschein erscheint ein Handysymbol:

| 1                                                                   | 2                                                                                                    | 3+4                                                                                                    | 5                                                                                                    |
|---------------------------------------------------------------------|----------------------------------------------------------------------------------------------------|----------------------------------------------------------------------------------------------------|----------------------------------------------------------------------------------------------------|
|                                                                     | 14:56 - 1                                                                                                    | 14:57                                                                                                    | 15:01 ••• 🕈 🖬                                                                                                    |
| AWP Testbetrieb<br>Sombolen                                         | Bite vervollständige Deinen Meldeschein<br>Reisedeten<br>27.09 05.10.2024<br>AWP Testbetrieb<br>Musterstrasse 1, 87527 Sonthofen                                                       | Castimmung zu den Nutzungsbedingungen<br>Ich bestätigt ein Arzhändigung meines Algala Water-Passes<br>sowie ogi der Algala Water-Passe en meines<br>mittelexiefen Nutzungsberechtigten mit der Gatung ser-<br>mittelexiefen Nutzungsberechtigten mit der Gatung ser-<br>Natzungsbedingungen für das Algala Palaen feste System<br>anzals der Nutzungsbedingungen sindhar der verden auf<br>wanzel sich fürster Samt ich Finnt von internen Gastigeter                                                                                                    | Hallo Erika  Meldeschein hier sind die Pässe für Dich und Deine Begieltpersonen. Du kannst die Pässe auch mit ihne teilen.                                                                                                    |
| R #1                                                                | Meldeschein für Beherbergungsstätten<br>Die Dieten werden aufgrund von § 23, 24 und 19: 30 des<br>eroben. Die Auswirgflicht für ausländische Gäste ergibt sich<br>aus § 29 Abs. 3 BMG. | List estilles merch zugelich für alle mettersenden<br>Naczungsbeschrigtmer<br>Naczungsbeschrigtmer | Erwachsener E<br>Erika Mustermann M<br>26.09 05.10.2024 2                                                                                                    |
| Aligäu-Walser-Pass<br>Luter fras Matternan<br>extens fras Matternan | Hauptperson ×     Personendaten eingeben     Gib her Densonendaten ohne Registierung     endette Bestellung versichet:     Vorname *     Irika     Nactname *     Mustermann           | Die Nutzungsbedingungen habe ich und alle mitreisenden<br>Nutzungsbereichigten zur Kenntistig einnen.<br>2 Sustimmung zur Datennutzung durch meinen<br>Gastigeber<br>Uch bin damit einverstanden, dass die von mir erhoberen Daten<br>durch meinen Gastigeber auch über die Daues gesetzicher<br>Aufbewahrungsplichten hinaus gespechtert und für Zweise<br>Potteres gewie für die Gastedheinerweitigen genutzt im verten<br>können. Mir ti bekannt, dass ich diese Einverständisterktung<br>jederzeit direst beinängtieber wieherfähen kunn.                                                                                                    |                                                                                                    |
| Hol Dir Deinen Pasa<br>cer et Snettres samm                         | oteburtsatum*<br>01.01.1980         Rationatär*<br>deutsch*           Strafte *<br>Teststrasse         Hauter,<br>1           FLZ *         Ort *<br>Berlin                            | Hinvelse zum Datenschutz<br>Die unter <u>prosess de/datenschutz</u> ahrufbaren Informationen zur<br>Verarbeitung der vom nitvillen sienbenen personentezogenen<br>durch die Algübz-Waten-Service Grabt und denne hartnag-<br>hindessondere zur Erfüllung mederschittung Hinforden, der<br>Ebringung von Kauf- oder Service Bistungen sowie zur<br>Gastaldenerveraltung hie ich zur Kenntig segnomen.                                                                                                    | OUVOIZHB  MOBILPASS ALLOÄU  Mobil Pass AlloÄU  Pastrantarian da & Baha von de All  Mobil Passra                                                                                                    |
|                                                                     | Land *<br>Deutschland v<br>E-Mail                                                                                                    | International Processing Strategy and Strategy and Strate                                                                                                    | Construction of the second second secon |

- Der Gast erhält die E-Mail mit dem Hinweis zum Online Check-in. Es öffnet sich die Meldescheinmaske nach dem Klick auf den Button "Hol Dir Deinen Pass" oder Gast scannt den QR-Code in der Mail.
- 2) Meldedaten werden vom Gast ausgefüllt.

4

- **3** Zustimmung Nutzungsbedingungen und Datenschutz für relevante Leistungen können eingesehen und müssen akzeptiert werden.
  - Der Gast unterschreibt den Meldeschein digital.
- 5 Der Gast erhält sofort seine Allgäu-Walser-Pass ID. Der dazugehörige QR-Code (Allgäu-Walser-Pass) wird am Anreisetag ab 0.00 Uhr aktiviert. Zusätzlich erhält der Gast eine E-Mail mit Link zu seinem Allgäu-Walser-Pass.

Gastgeber sehen im entsprechenden Meldeschein-Status, ob Gäste die Daten erfasst haben und der Pass aktiviert ist. Wenn der Gast seine Daten eingegeben hat, ändert sich der Status auf vollständig.

### Kapitel 4 Meldeschein stornieren

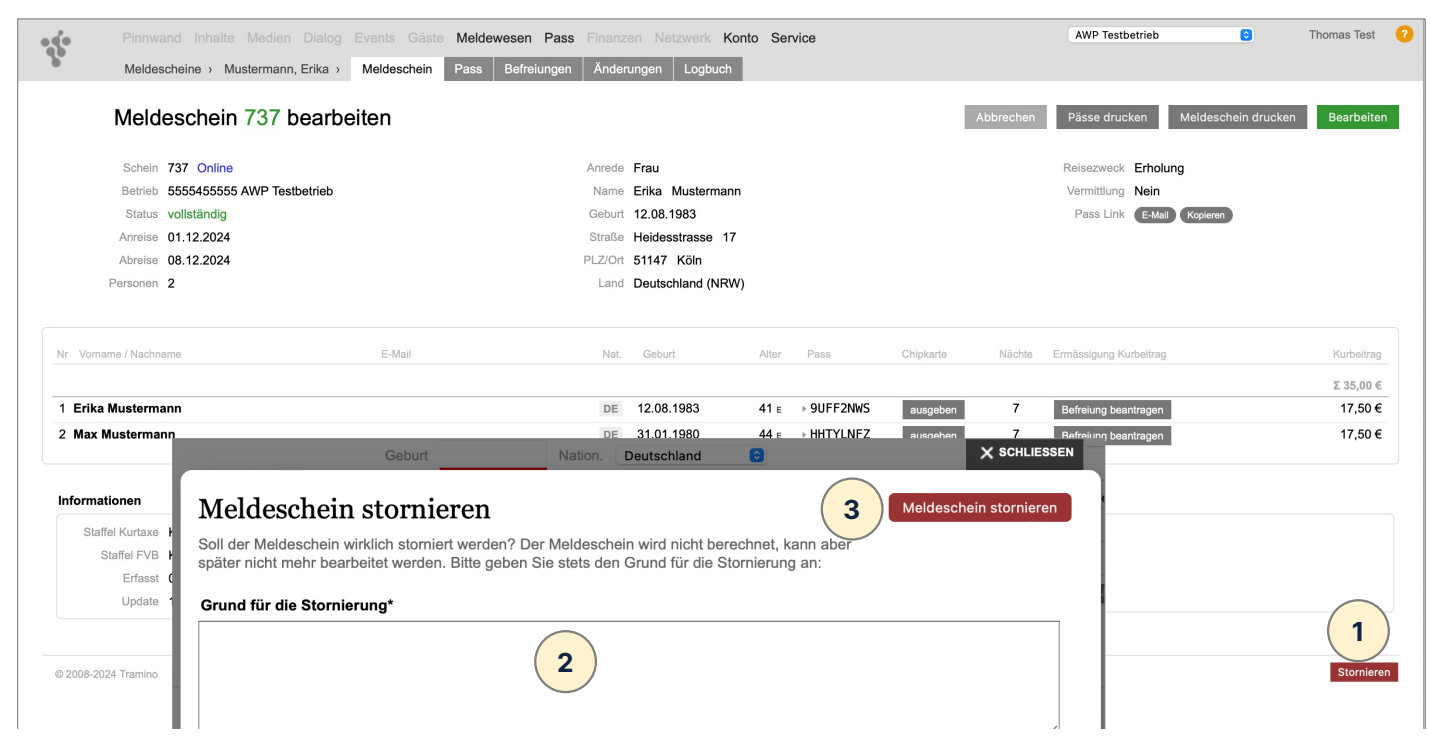

Wählen Sie **Meldewesen > Meldescheine** und suchen Sie den Meldeschein wie unter **Meldeschein suchen** beschrieben. Öffnen Sie den entsprechenden Meldeschein.

- 1) Unten rechts im Meldeschein auf **Stornieren**.
  - Geben Sie einen Grund für die Stornierung an.

#### **3** Meldeschein stornieren.

2

Meldescheine mit bereits genutzten Pässen können nicht mehr storniert werden. Wenden Sie sich in dem Fall direkt an Ihre zuständige Tourist-Info.

| Kapitel 4                          | Begleitperson s                                   |                                                                     | 1                                                      |
|------------------------------------|---------------------------------------------------|---------------------------------------------------------------------|--------------------------------------------------------|
| Mustermann, Erika > Meldesche      | in Pass Befreiungen Änderungen (2) Logbuch        |                                                                     |                                                        |
| ein 1087                           | Arriede Frau                                      | Abbrechen Pisse drucken Melders 1 Bearbeiten<br>Reisszweck Erholung |                                                        |
| 555 AWP Testbetrieb                | Name Erika Mustermann                             | Vermittlung Nein                                                    |                                                        |
| ig<br>24                           | Geburt 01.01.1980                                 | Pass Link E-Mail Kopteren                                           |                                                        |
| 24                                 | PLZVOrt 12345 Berlin<br>Land Deutschland (Berlin) |                                                                     |                                                        |
| E-Mail                             | Nat. Geburt Alifer Pasa Chip                      | arle Nächte Ermässigung Kurbeitreg Kurbeitreg                       |                                                        |
|                                    | Pinnwand Inhalte Medien Dialog Events Gäste M     | eldewesen Pass Finanzen Netzwerk Konto Service                      | WIIF Testbetrieb 😑 Thomas Test 🤨                       |
|                                    | Meldescheine > Test, Thomas > Meldeschein Pass    | Befreiungen Änderungen (2) Logbuch                                  |                                                        |
|                                    | Meldeschein 248 bearbeiten                        |                                                                     | Abbrechen Pässe drucken Meldesche 3 Speichern +        |
| 1                                  | Schein 248 Online                                 | Anrede Herr C Titel                                                 | Reisezweck Erholung                                    |
| 24 13:50:46 von Thomas Test        | Betrieb 5555455554 WIIF Testbetrieb               | Name Thomas Test                                                    | Aufmerksam 3                                           |
| 4 13:52:30 von Thomas Test         | Status vollständig                                | Geburt 06.12.1979 Nation, Deutschland                               | Verkehrsmittel                                         |
| 24 15:01:13 von Thomas Test        | Anreise 12.11.2024                                | Firma                                                               | Kennzeichen                                            |
| 24 15:20:08 von Thomas lest        | Abreise 19.11.2024                                | Straße Alpenrosenweg 2                                              | Vermittlung Nein 🔮                                     |
|                                    | Personen 2                                        | PLZ/Ort 87534 Oberstaufen                                           | Reisepass-Nr.                                          |
| Privacy policy Usage policy Konto: |                                                   | Land Deutschland (Bayern)                                           | Pass Link E-Mail Kopieren                              |
|                                    |                                                   | Email                                                               | - Gruppenschein                                        |
|                                    | Nr Vorname E-Mail                                 | Nat. Geburt Alter Pass Chipkarte An                                 | reise Abreise Nächte Ermässigung Kurbeitrag Kurbeitrag |
|                                    | 1 Thomas Test                                     | DE 06.12.1979 44 € > Q02EAHSS ausgeben 12                           | 2.11.2024                                              |
|                                    | 2 Theo Test                                       | DE 01.01.1980 44 E > K7P6WAY3 ausgeben 13                           | 8.11.2024                                              |
|                                    | Informationen                                     | E-Mails                                                             |                                                        |
|                                    |                                                   |                                                                     |                                                        |

Möchten Sie zu einem späteren Zeitpunkt **Begleitpersonen stornieren**, dann gehen Sie wie folgt vor: Wählen Sie **Meldewesen > Meldescheine**. Suchen Sie den gewünschten Meldeschein unter **suchen** und öffnen den Meldeschein.

Gehen Sie auf **Bearbeiten** und der Meldeschein öffnet sich zum Bearbeiten.

1

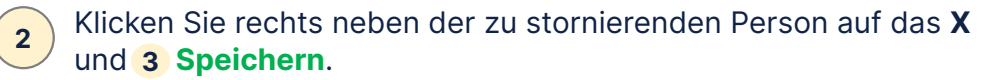

Ist für den stornierenden Gast bereits ein Allgäu-Walser-Pass ausgestellt, wird dieser sofort deaktiviert und verliert seine Gültigkeit!

| Meldeschein                                                                                                    | 1087 bearb                            | eiten                                         |                                                                                                    |                                                 |                                            |                                                                                                    | Abbrechen                                | Pässe drucke                                              | n Meldesch    | ein drucken                 | Speich                                                   | erı |
|----------------------------------------------------------------------------------------------------|---------------------------------------|-----------------------------------------------|----------------------------------------------------------------------------------------------------|-------------------------------------------------|--------------------------------------------|----------------------------------------------------------------------------------------------------|------------------------------------------|-----------------------------------------------------------|---------------|-----------------------------|----------------------------------------------------------|-----|
| Nr.         1087           Betrieb         5555455555 /           Status         vollständig           Anreise         26.09.2024                      | AWP Testbetrieb                       |                                               | Anrede<br>Name<br>Geburt                                                                                                    | Frau 3<br>Erika<br>01.01.1980                   | Titel<br>Mustermann<br>Nation. Deutschland | 8                                                                                                    |                                          | Reisezweck<br>Aufmerksam<br>Verkehrsmittel<br>Kennzeichen | Erholung<br>© | 0                           |                                                          |     |
| Abreise 25.09.2024 Personen 2                                                                                                    |                                       |                                               | Firma<br>Straße<br>PLZ/Ort                                                                                                    | Teststrasse<br>12345 Be                         | rlin 1                                     |                                                                                                    | 1                                        | Vermittlung<br>Aufenthalte<br>Reisepass-Nr.               | Nein 😳<br>O   |                             |                                                          |     |
|                                                                                                    | •••                                   | < >                                           | O                                                                                                    | 😑 🔒 awp-testbetri                               | eb.tramino.de/tramino/meldewesen           | scheine/56303572/edit/6417407 G                                                                                                    | 00                                       |                                                           | ů + C         |                             |                                                          |     |
| name Na                                                                                                    | ichname                               | Pinnwand Inha<br>Meldescheine ><br>Person Ma  | lle Medlen Dialog Events Ga<br>Mustermann, Erika > Meldeschei<br>xi Mustermann beart                                                           | ste Meldewesen Pa<br>Person bearbeite<br>peiten | ss Finanzen Netzwerk Konto                 | Service                                                                                                    | AWP Tes                                  | tbetrieb B                                                | Thomas Test 🧿 | beitrag                     | → Grupp<br>Kurbeitrag<br>Σ 45,00 €                       | en  |
| Erika Mu<br>Mu                                                                                                    | ustermann Passi                       | Pinnwand Inha<br>Meldescheine ><br>Person Ma  | Ite Medien Dialog Events Gi<br>Mustermann, Erika > Meldescheir<br>xi Mustermann beart                                                          | Neidewesen Pa<br>Person bearbeite<br>beiten     | informationen                              | Service                                                                                                    | AWP Tes                                  | tbetrieb 💽                                                | Thomas Test 🥑 | beitrag<br>tragen<br>tragen | → Grupp<br>Kurbeitrag<br>Σ 45,00 €<br>22,50 €            | ens |
| Erika Mu<br>Faxi Mu<br>Formationen                                                                                                    | ustermann<br>Jistermann               | Ploneard links<br>Moldescheine ><br>Person Ma | lie Medien Dialog Events Cit<br>Mustermann, Erka - Meldeschei<br>xi Mustermann beart<br>Vorname<br>Maxi<br>Nachnamo<br>Mustermann<br>Geburtate | Person bearbeite                                | Informationen                              | Service<br>Typ Erwachsener<br>Gebri 0102.1980<br>Ater 44<br>destra 22.06 €<br>                                                                                                    | ANP Tes                                  | Abore                                                     | Thomas Test 0 | beitrag<br>tragen<br>tragen | → Grupp<br>Kurbeitrag<br>Σ 45,00 €<br>22,50 €<br>22,50 € | en  |
| Arme Na     Frika Mu     Maxi Mu     Maxi Mu     Staffel Kurtaxe Kurzone 1     Staffel FVB Kurzone 1     Erfasst 26.09.2024 1     Erfasst 26.09.2024 1 | ustermann<br>ustermann<br>3:50:46 vor | Prinnend Inha<br>Matdescheine ><br>Person Ma  | Natermann, Erka : Meldeschei<br>XI Mustermann beart<br>XI Mustermann beart<br>Maxi<br>Nachnano<br>Mustermann<br>Geburtsg<br>0122900<br>E Mail  | Person bearbeite                                | Informationen                              | Service         75%         Envachsener           The         Envachsener         6           Cohen         0.00 £1980         6           Ather 44         4         6           Ather 45         7         7           Pass options         100 AL 25         100 AL 25           Pass options         100 AL 25         100 AL 25           ass00 OV/TBX/HY         100 AL 26         100 AL 25 | ANY To:<br>Solita Delaid<br>a daatshiere | Abbre                                                     | Thomas Test O | beilrag<br>tragen<br>tragen | → Grupp<br>Kurbeitrag<br>Σ 45,00 €<br>22,50 €<br>22,50 € | en  |

Möchten Sie zu einem späteren Zeitpunkt **die Ausweisdaten eintragen**, gehen Sie wie folgt vor: Wählen Sie **Meldewesen > Meldescheine**. Suchen Sie den gewünschten Meldeschein unter **Suchen** und öffnen den Meldeschein und gehen auf **Bearbeiten**.

- **Hauptperson:** Pass-Nummer im Feld "Reisepass-Nr." erfassen.
- **Begleitperson:** Klicken Sie auf die Nummer vor dem Namen. Die Detailansicht der Person wird geöffnet.
- 3

1

Tragen Sie die Ausweis-oder Passnummer in das Feld "Reisepass-Nummer" ein und **Speichern.** 

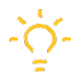

Die Reisepass-Nummer und Nationalität ist nur bei ausländischen Gästen laut Meldegesetz erforderlich

| Meldescheine > Ohne Namensangabe > M                                                                                               | Meldewesen Pass Finanzen Netzwerk Konto Service<br>Pass Befreiungen Änderungen Logbuch                                               | AWP Testbetrieb                                                                                                    |
|----------------------------------------------------------------------------------------------------|----------------------------------------------------------------------------------------------------|----------------------------------------------------------------------------------------------------|
| Meldeschein 978 bearbeiten                                                                                                    |                                                                                                    | Abbrechen Pässe drucken Meldeschein drucken Speichern +                                                                                             |
| Schein 978 Online<br>Betrieb 5555455555 AWP Testbetrieb<br>Status unvollständig<br>Arreise                                         | Anrede Titel G<br>Name Vorname Nachname<br>Geburt Nation. Deutschland B<br>Firma<br>Straße<br>PLZ/Ort<br>Land Deutschland G<br>Email | Reiszweck Erholung e<br>Aufmerksam e<br>Verkehramittel e<br>Kenzeichen vermittlung Nein e<br>Aufenthalte 0<br>Reisepass-Nr. 2<br>2<br>Gruppenschein |
| Cruppenschein 748 bearbeiten  Schein 748 Online Berner 555555555 AWP Testbetreis Status unvölsländig Arreis 5 5 Anzahl Personentyp | Abbrechen Zeine auf Einmal dem Meldeschein hinzu                                                                                     | Anreise Abreise Ermässigung Kurbeitrag                                                                                                    |

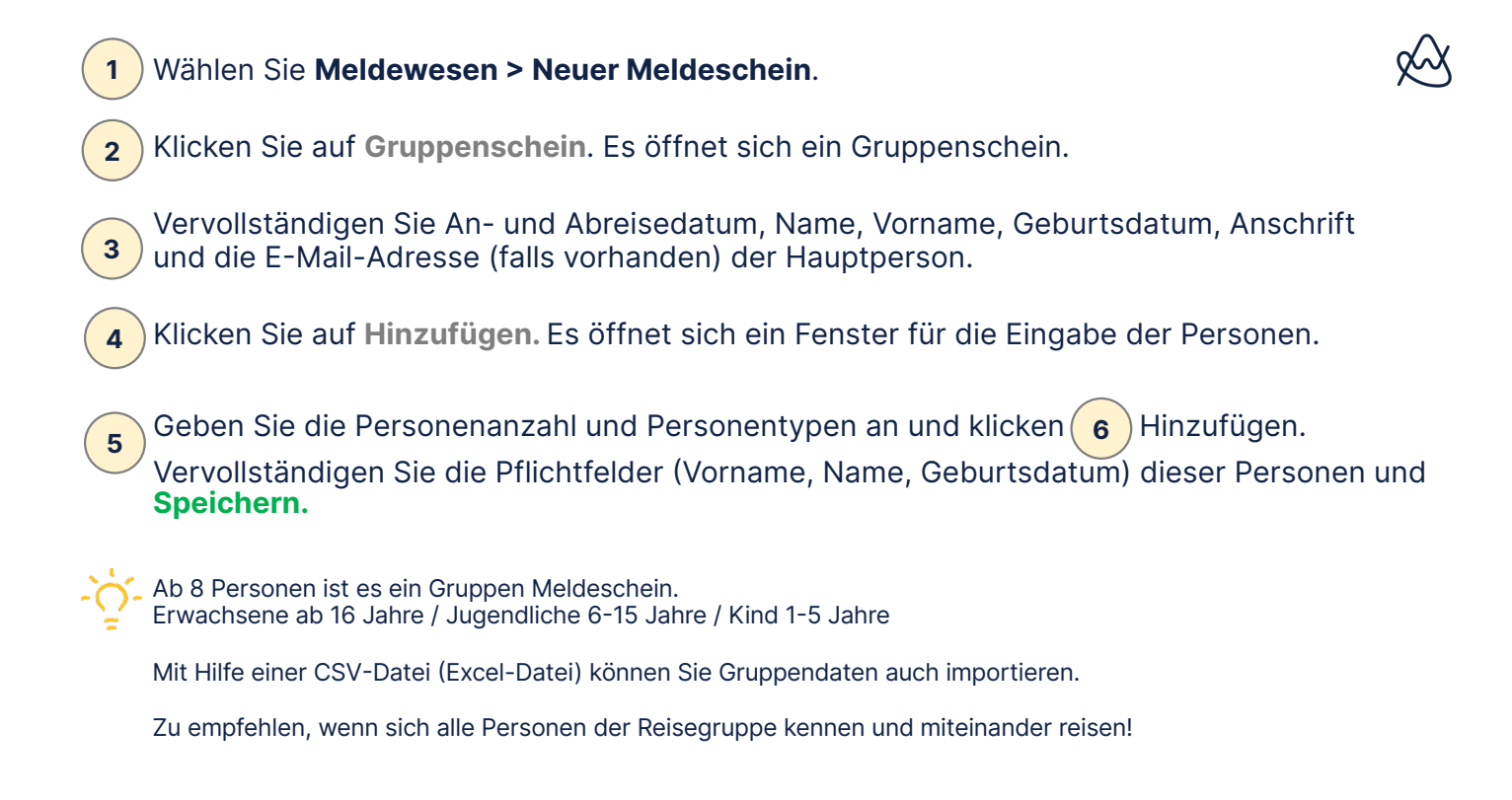

| Kapit     | Klinik und Reisegruppen – Perso                                                                                                    | onen kenne                   | n sich nicht       | $\bigotimes$                                                                                           |
|-----------|----------------------------------------------------------------------------------------------------|------------------------------|--------------------|----------------------------------------------------------------------------------------------------|
|           | (1)                                                                                                    |                              |                    |                                                                                                    |
| •         | Pinnwand Inhalte Medlen Dialog Events Gäste Meldewesen Pass Finanzen Netzwerk Kont<br>Meldescheine Adressen Statistik Rechnungen                                                                                                    | to Service                   | AWP Testbetrieb    | Marina 22<br>Befreiungen Import                                                                        |
|           | Liste Meldescheine                                                                                                    |                              | + N                | leuer Pass-Meldeschein Suchen                                                                          |
| Filter    | Typ Status       Typ     Image: Status       Alle     Image: Status                                                                                                    |                              |                    | Suche ⑦                                                                                                |
| **        | Pinnwand Inhalte Medien Dialog Events Gäste Meldewesen Pass Finanzen Netzwerk Konto Service<br>Import Meldescheine Adressen Statistik Rechnungen                                                                                                    |                              | AWP Testbetrieb    | Marina Maier 🕜 6 7 8 9<br>FVB                                                                          |
|           | Import Meldescheine<br>Legene Sie mehrere Meldescheine auf einmal an in dem Sie eine CSV-Datei hochladen. Die Datei muss alle notwendigen Informat<br>Nachname, Geburtsdatum, Anreise, Abreise, Strasse, Hausnummer, PLZ, Ort, Land etc. ) beinhalten. | ionen ir                     | 3                  | Datei hochladen         Σ 830,00 €           18,00 €         12,00 €           12,00 €         12,00 € |
| Zeitraum  | a 30 Tage 🗸                                                                                                    |                              | Suche              | 12,00 €                                                                                                |
| Erstellt  | Datei                                                                                                    | Ohne Ignoriert Fehler Warnun | gen Importiert von | Id                                                                                                    |
| 04.10.202 | 4 08:13:55 X Test_Gruppen-MS_CSV_Import.csv                                                                                                    | 10                           | Tanja Dylus        | 234569                                                                                                 |
| 04.10.202 | 4 08:12:28 ✓ Test_Gruppen-MS_CSV_Import.csv                                                                                                    |                              | Tanja Dylus        | 234568                                                                                                 |
| 03.10.202 | 4 07:29:40 X gruppe-import.csv                                                                                                    | 10                           | Peter Traskalik    | 234433                                                                                                 |
| 03.10.202 | 4 07:25:14 X gruppe-import.csv                                                                                                    | 11                           | Peter Traskalik    | 234432                                                                                                 |
| 02.10.202 | 4 22:01:39 X gruppe-import.csv                                                                                                    | 11                           | Peter Traskalik    | 234316                                                                                                 |
| 02.10.202 | 4 21:56:48 ✓ gruppe-import.csv                                                                                                    |                              | Peter Traskalik    | 234315                                                                                                 |

Wählen Sie Meldewesen

1

2

3

Klicken Sie rechts oben auf Import.

Eine neue Maske " Import Meldeschein" öffnet sich. Auf **Datei hochladen** klicken. Ein neues Fenster mit dem CSV Import öffnet sich (siehe Anleitung nächste Seite)

Sie können Daten von Patienten oder einer ganzen Reisegruppe importieren.

Sind es mehrere Personen, die zusammen reisen oder gehören, dann tragen Sie in der Spalte die gleiche Zahl ein:

| Gruppe | Vorname | Nachname   |
|--------|---------|------------|
| 1      | Max     | Mustermann |
| 1      | Toni    | Mustermann |
| 2      | Tom     | Jones      |
| 2      | Max     | Jones      |
| 3      | Maria   | Müller     |
| 3      | Max     | Müller     |
| 4      | Lukas   | Maier      |
| 4      | Tobias  | Maier      |

Sind es Einzelpersonen, dann tragen Sie fortlaufenden Zahlen (1,2,3..) ein:

| Gruppe | Vorname | Nachname |
|--------|---------|----------|
| 1      | Günther | Maier    |
| 2      | Anton   | Müller   |
| 3      | Fritz   | Schmid   |
| 4      | Alisa   | Huber    |
| 5      | Maria   | Müller   |

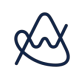

#### Kapitel 4 CSV – Import Klinik Patienten und Reisegruppe

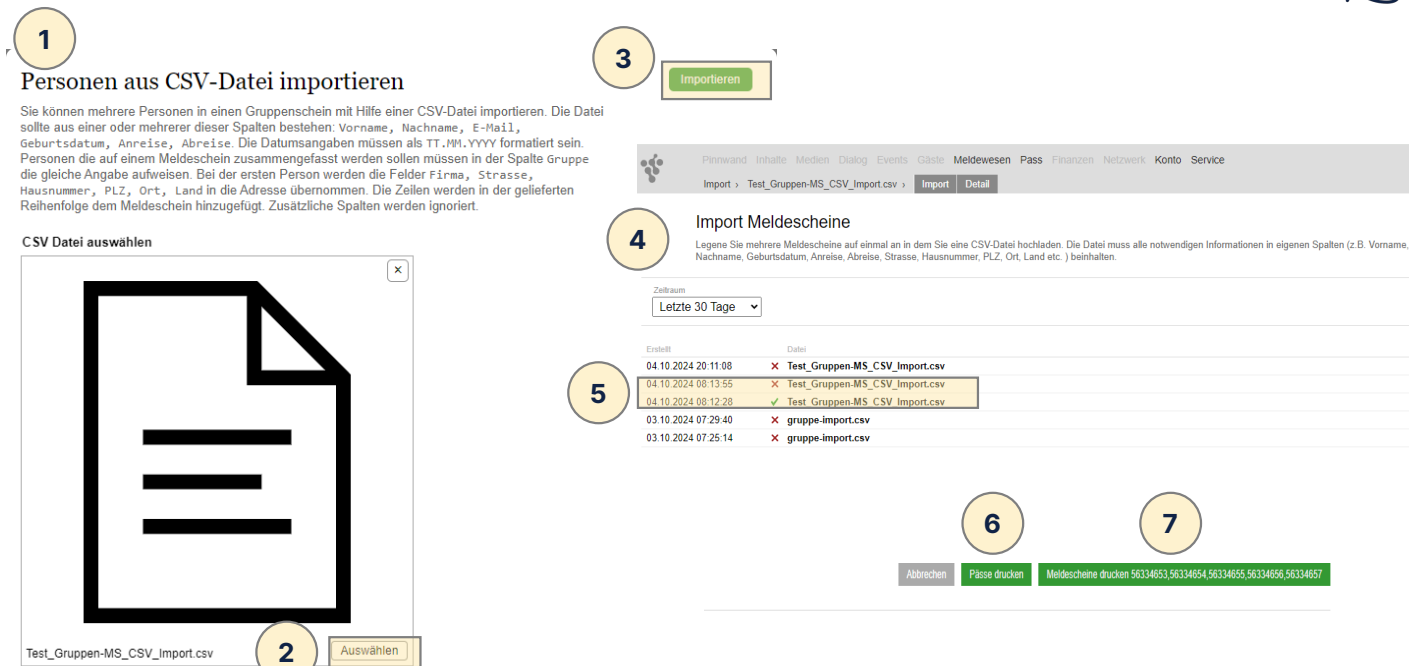

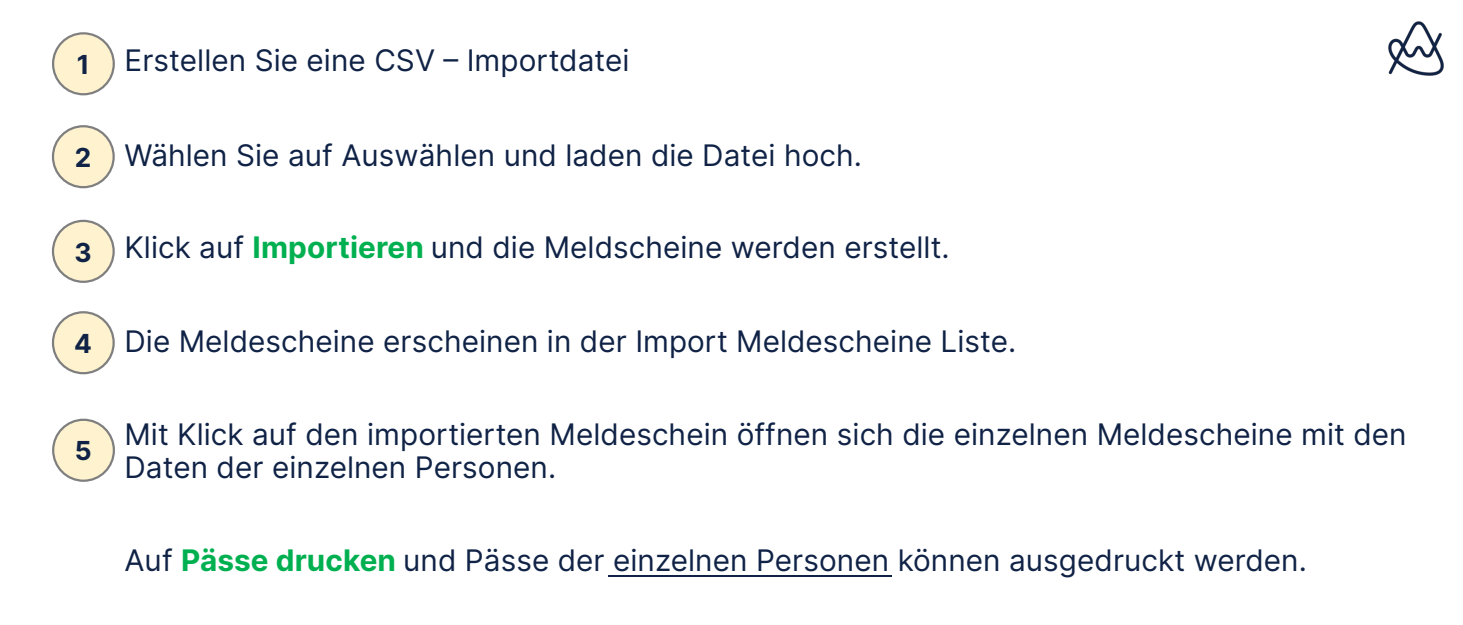

Auf Meldescheine drucken und die einzelnen Meldescheine werden gedruckt.

|                                 | AWP Testbetrieb                  | C Thomas Test                        | 0                         |
|---------------------------------|----------------------------------|--------------------------------------|---------------------------|
| Abbrechen Pa                    | isse drucken Meldeschein         | drucken Speichern                    | -                         |
| Ri                              | eisezweck Erholung S<br>fmerksam | r.                                   | Name<br>Geschäf           |
| Verk<br>Ke                      | ehrsmittel                       |                                      | Anschlu<br>Behinde        |
| A                               | ufenthalte 0                     |                                      |                           |
|                                 | Pass Link E-Mail Kopieren        |                                      | E                         |
| -<br>hipkarte Anreise Abreise   | Nächte Err                       | → Gruppensche<br>rbeitrag Kurbeitrag | in Person Erika M         |
|                                 |                                  | ∑ 35,00 €                            | Befreit vor               |
| ausgeben 01.12.2024 📰 08.12.202 | 4 📰 7 Befreiung bear             | ntragen 17,50 €                      | 26.09.2024                |
| ausgeben 01.12.2024 08.12.202   | 4 Befreiung bear                 | ntragen 17,50 €                      | Befreit bis<br>05.10.2024 |
| koino E Moils                   |                                  |                                      |                           |

|                                                                                                    |                                                                                                    |                                                                                                    |                                              |                                              |                     |                           | _                     |                                                    |                                |                     |
|----------------------------------------------------------------------------------------------------|----------------------------------------------------------------------------------------------------|----------------------------------------------------------------------------------------------------|----------------------------------------------|----------------------------------------------|---------------------|---------------------------|-----------------------|----------------------------------------------------|--------------------------------|---------------------|
| A                                                                                                    | ntrag au                                                                                                    | If Befre                                                                                                   | iung fü                                      | ir Erika                                     | Muste               | rmann                     | anle                  | gen                                                |                                |                     |
| Eir                                                                                                    | Antrag auf B                                                                                                    | efreiung von                                                                                               | der Kurtaxe                                  | kann vom G                                   | Gast oder G         | astgeber für<br>at werden | speziell              | dafür freigeg                                      | jebene Befr                    | rei                 |
|                                                                                                    | ang der enig                                                                                                    |                                                                                                    | ingen ung                                    |                                              | aer abgerenn        | it wordon.                |                       |                                                    |                                |                     |
| Name                                                                                                    |                                                                                                    | Ermässigun                                                                                                 | j Info                                       |                                              |                     |                           |                       |                                                    |                                |                     |
| Geschäftstreis                                                                                                    | se                                                                                                    | 100,00 %                                                                                                   |                                              |                                              |                     |                           |                       |                                                    |                                |                     |
| Anschluß-Hei                                                                                                    | lbehandlung                                                                                                    | 50,00 %                                                                                                    |                                              | 2)                                           |                     |                           |                       |                                                    |                                |                     |
| Behinderung                                                                                                    |                                                                                                    | 100,00 %                                                                                                   |                                              |                                              |                     |                           |                       |                                                    |                                |                     |
| Antra<br>Ein Antra<br>Prölung di<br>Status An<br>Entwurf 23                                                                         | g auf Befre<br>g auf Befreiung von :<br>er eingerichten Unte<br>gelegt<br>3.09.2024 0                                           | iung #249<br>der Kurtaxe kann<br>rlagen angenomi<br>9:08:35                                                | bearbeit<br>vom Gast oder<br>ien oder abgele | <b>EN</b><br>Gastgeber für sp<br>hnt werden. | eziell dafür freige | gebene Befreiung<br>Zurü  | isgründe ge<br>ick Et | istellt werden und<br>ntwurf löschen               | l durch die Gerr<br>Antrag ste | nei<br>pik          |
| Antra<br>Ein Antra<br>Profung di<br>Status<br>Entwurf 24<br>Person<br>Errika Muster                                                 | g auf Befre<br>a auf Befreiung von<br>er eingerichten Unte<br>gefegt<br>3.09.2024 0<br>Erman<br>Ge                              | iung #249<br>der Kurtaxe kann<br>rlagen angenoms<br>9:08:35<br>schäftstreis                                | bearbeit<br>vom Gast oder<br>nen oder abgele | en<br>Gastgeber für sp<br>hnt werden.        | eziell dafür freige | gebene Befreiung<br>Zurt  | isgründe ge<br>ick Ef | istellt werden und<br>ntwurf löschen               | l durch die Gen<br>Antrag ste  | nei<br>el           |
| Antra<br>Ein Antra<br>Profung d<br>Status<br>Entwurf 23<br>Person<br>Erika Muster<br>Befreit von                                    | g auf Befre<br>g auf Befreiung von<br>rr eingerichten Unte<br>gewegt<br>3.09.2024 0<br>rmann Ge                                 | iung #249<br>Ser Kurtaxe kann<br>rlagen angenome<br>9:08:35<br>9:08:35<br>schäftstreis                     | bearbeit<br>vom Gast oder<br>no der abgele   | en<br>Gastgeber für sp<br>hnt werden.        | eziell dafür freige | gebene Befreiung<br>Zurti | isgründe ge<br>ick Er | estellt werden und<br>ntwurf löschen<br>Dokument 2 | l durch die Gerr<br>Antrag st  | nei<br>eli          |
| Antra<br>Ein Antra<br>Profung d<br>Status<br>Entwurf 23<br>Person<br>Erika Muster<br>Befreit von<br>26.09.2024                      | g auf Befre<br>g auf Befriung von<br>er eingerichten Unte<br>gelingt<br>3.09.2024 0<br>Ermann Ge<br>Mitteilung<br>Mein Gast ist | iung #249<br>der Kurtaxe kann<br>rlagen angenoms<br>9:08:35<br>schäftstreis<br>schäftstreis                | bearbeit<br>vom Gast oder<br>nen oder abgele | en<br>Gastgeber für sp<br>hnt werden.        | eziell dafür freige | gebene Befreiung<br>Zurt  | ick Ei                | istellt werden und<br>ntwurf löschen<br>Dokument 2 | i durch die Gerr               | nei<br>e <b>l</b> i |
| Antra<br>Ein Artra<br>Profung of<br>Status<br>Entwurf 22<br>Present<br>Erika Muster<br>Befreit von<br>26.09.2024 III<br>Befreit bis | g auf Befre<br>auf Befung von<br>eringeichten Unter<br>swigt<br>8.09.2024 0<br>mmnn Ger<br>Mitteilung<br>Mein Gast ist          | iung #249<br>Ber Kurtaxe kann<br>ridsgen angenom<br>9:08:35<br>9:08:35<br>schäftstrei:<br>zur Montage hier | bearbeit<br>vom Gast oder<br>en oder abgele  | en<br>Gastgeber für sp<br>hrt werden.        | eziell dafür freige | gebene Befreiung<br>Zurt  | isgründe ge<br>ick Ei | sstellt werden und<br>ntwurf Kischen<br>Vokument 2 | l durch die Gerr               | nei<br>elk          |
| Antra<br>En Antra<br>Protong d<br>State<br>Entwurf 23<br>Befreit von<br>26.09.2024 ©<br>Befreit bis<br>05.10.2024 ©                 | g auf Befre<br>auf Befre<br>energietiken Unter<br>Biogram<br>Biogram<br>Ernst<br>Ernst<br>Ge<br>Mitteilung<br>Mein Gast ist     | iung #249<br>der Kurtaxe kann<br>dagen angenomm<br>9:08:35<br>schäftstreiz<br>zur Montage hier             | bearbeit<br>vom Gast oder<br>en oder abgele  | en<br>Gastgeber für sp<br>het werden.        | eziell dafür freige | gebene Befeiung<br>Zurt   | isgründe ge<br>ick E  | sstellt werden und<br>ntwurf föschen<br>Nokument 2 | I durch die Gen                | e <b>l</b> e        |

Erstellen Sie einen Meldeschein, wie im Kapitel 1 "Meldeschein anlegen" beschrieben.

- 1) Wählen Sie die zu befreiende Person aus und klicken Sie auf **Befreiung beantragen**.
- 2 Wählen Sie nun die Befreiungsart aus (z. B. Geschäftsreise, Anschluß-Heilbehandlung, Behinderung).
- **3**) Über Mitteilung geben Sie in Textform den Grund der Befreiung an.

Über Dokument 1 und 2 laden Sie entsprechende Nachweise hoch.

Klicken Sie auf **Antrag stellen**. Die ausgewählten Dokumente werden hochgeladen. Erneut auf **Antrag stellen** und die Befreiung wird an die zuständige Gemeinde übertragen. Der Antrag wird geprüft und/oder genehmigt.

Im Meldeschein sehen Sie den Status der Befreiung. Ermässigung Kurbeitrag

wird geprüft ✓ genehmigt Befreiung beantragen Geschäftstreise

#### Kapitel 4 Befreiung beantragen

#### Kapitel 5 Allgemeine Informationen

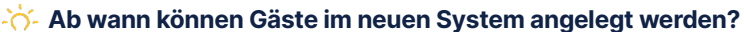

Ab Anfang Oktober 2024 sind die neuen Funktionen in der Allgäu-Walser-Pass Software (Tramino) freigeschalten. Ab diesem Zeitpunkt können zum Testen Meldescheine angelegt und bearbeitet werden.

#### Wichtig:

Alle Meldescheine mit Anreisedatum **bis 11.11.2024** werden automatisch **nach** System-Umstellung **storniert**.

"Echte" Meldescheine können mit Anreisedatum **ab 12.11.2024** angelegt werden und bleiben im System gespeichert.

**Alle E-Mails** für den Online Check-in werden erst ab 12.11.24 aus dem System verschickt. Davor kann kein Online Check-in gestartet werden.

#### -՝՝- Ein Code für alle Fälle?

Fast. Denn neben der Ausnahme für das Skifahren gibt es einen weiteren Fall. Wenn Zusatzleistungen erworben werden, die ein zusätzliches ÖPNV-Ticket enthalten wird für diese Leistungen ein zusätzlicher QR-Code ausgegeben und neben dem digitalen Pass dargestellt.

#### Beispiele:

**GUT-Ticket** (enthalten ist die ÖPNV-Nutzung in Oberstdorf / Kleinwalsertal). **Anschluss-Ticket :** für Gäste Kleinwalsertal, die ein Ticket für Ausflug nach Oberstdorf buchen.

#### Kapitel 5 Fragen & Antworten

#### کْن-Wie kommt mein Gast an seinen Allgäu-Walser-Pass?

Gäste, die per Online Check-in ihren Meldeschein ausgefüllt haben, bekommen automatisch ihren Pass digital in der Allgäu-Walser-App oder als Web-Version.

Gäste, die den Online Check-in **nicht** gemacht haben, erhalten den Allgäu-Walser-Pass vom Gastgeber ausgedruckt. Gäste, die nach der Anreise entscheiden, ihren Pass digital zu nutzen, können sich jederzeit die digitale Version aktivieren. Auf dem Ausdruck finden sie dazu eine Anleitung.

#### کْن'-Wie bekommen Mitreisende und Kinder ihren Allgäu-Walser-Pass?

Alle Gäste, die auf dem Meldeschein angelegt sind, erhalten einen eigenen Gäste-Pass.

**Digitaler Pass:** Die Pässe der Mitreisenden werden in der App der Hauptperson nebeneinander bereitgestellt. Unter den Pässen der Mitreisenden finden die Gäste die Funktion zum "Teilen". Der Hauptreisende hat immer alle Pässe sichtbar im Smartphone.

**Ausdruck:** Der Gastgeber kann für alle Gäste die Pässe ausdrucken und aushändigen. Es können einzelne Pässe jederzeit nachgedruckt werden.

#### ، Müssen Gäste zur Nutzung des digitalen Allgäu-Walser-Pass eine App installieren?

Nein, nicht zwingend! **Vorteil der App:** Funktioniert unterwegs auch ohne Internet-Verbindung. **Web-Version:** Alternativ kann der digitale Allgäu-Walser-Pass auch als "Web-Version" genutzt werden. Nachteil: Pass-Code muss bei Nutzung neu geladen werden. Internet-Verbindung notwendig!

Was passiert mit einem Allgäu-Walser-Pass wenn sich die Aufenthaltsdauer ändert? Digitaler Pass: Bei jeder Änderung wird die im QR-Code hinterlegte Gültigkeit sofort angepasst. Ausdruck: Bei jeder Änderung der Aufenthaltsdauer muss der Allgäu-Walser-Pass neu gedruckt werden.

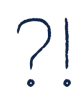

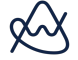

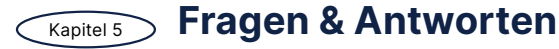

#### -՝ Brauchen Gastgeber noch <u>Chipkarten</u>?

Grundsätzlich gilt: Ein Code für alle Fälle. **Ausnahme**: Zum Skifahren wird weiterhin eine Chipkarte benötigt. Dafür ist die Verknüpfung der Chipkarte im Meldeschein erforderlich. Das kann der Gastgeber erledigen oder die Gäste können dies in der Allgäu-Walser-App selbst durchführen. Diese Funktionalität finden Gäste unter den Pässen.

Dafür werden die bisherigen Allgäu-Walser-Cards (= Chipkarte) verwendet.

Ganz sicher werden die Chipkarten im Winter zum Skibetrieb benötigt:

- Bad Hindelang PLUS
- Oberstaufen PLUS
- Gästekarte Fischen

#### -🔆 Brauchen Gastgeber noch <u>Terminals</u> und wie funktioniert die Verknüpfung mit der Chipkarte?

Das Terminal wird nicht mehr zwingend benötigt aber es erleichtert die Ausgabe der Chipkarten! Für die Verknüpfung einer Chipkarte wählen Sie im Meldeschein "Chipkarte ausgeben" Dort tragen Sie die Allgäu-Walser-Card – Nummer ein. Erheblich einfacher ist es, wenn mit Hilfe des Allgäu-Walser-Card – Terminals die Chipnummer ausgelesen und dann automatisch in das Feld eingefügt wird. Eine Anleitung hierzu finden Sie auf <u>www.awp-service.de</u> Dafür ist ein manuelles Update des AWC-Terminals erforderlich (Bereitstellung ab 12.11.24 in Tramino)

Sicher hilfreich wird das Terminal sein für:

- Bad Hindelang PLUS
- Oberstaufen PLUS
- Gästekarte Fischen

#### Kapitel 5 Fragen & Antworten

Was passiert mit einem Allgäu-Walser-Pass wenn sich die Aufenthaltsdauer ändert?
 Digitaler Pass: Bei jeder Änderung wird die im QR-Code hinterlegte Gültigkeit sofort angepasst.
 Ausdruck: Bei jeder Änderung der Aufenthaltsdauer muss der Allgäu-Walser-Pass neu gedruckt werden.

Was passiert mit einem bereits ausgestellten Allgäu-Walser-Pass wenn der Gastgeber den Meldeschein storniert?

Der bereits ausgestellte Allgäu-Walser-Pass verliert sofort seine Gültigkeit.

#### - Ändert sich die Schnittstelle für Betriebe mit Hotelsoftware?

Über den Sachverhalt wurde mehrfach informiert. Sowohl für die uns bekannten Betriebe mit Hotelsoftware als auch die Software-Anbieter. Weitere Infos erhalten Sie unter www.awp-service.de

#### 🔆 Rechtliche Hinweise:

#### **Teilen mit Unbefugten:**

Das Teilen mit unberechtigten Personen ist untersagt. Missbrauch, z.B. durch Vervielfältigung, wird zur Anzeige gebracht. Das Allgäu-Walser-Pass – System erkennt Missbrauch automatisch und sperrt den Pass.

#### Wer haftet bei Missbrauch? Es gilt das Verursacher-Prinzip.

#### Was passiert wenn das Smartphone verloren wird oder der Akku leer ist?

Wie bisher bei verlorener Chipkarte gilt: Müssen Tickets nachgekauft werden, so werden diese ggf. nach Prüfung zurückerstattet.

#### Kapitel 5 Fragen & Antworten

| - ( | Muss der Meldeschein ausgedruckt werden oder gilt die digitale Unterschrift?<br>In <u>Deutschland</u> : Nach derzeitigem Stand muss er ausgedruckt und von Hand unterschrieben werden<br>Ab 1.1.2025 ist für Gäste aus Deutschland kein Ausdruck und von Hand Unterschrift mehr erforderlich Im<br><u>Kleinwalsertal</u> : Die digitale Unterschrift wird anerkannt. Ausdruck nicht erforderlich.     |
|-----|----------------------------------------------------------------------------------------------------|
| -(  | <b>In welchen Sprachen gibt die Allgäu-Walser-App?</b><br>Nach jetzigem Stand zum Start gibt es die App in Deutsch, weitere Sprachen sind in Planung.                                                                                                    |
| -`( | Wie funktioniert die Kommunikation mit einem Gast, der über Booking oder anderen Kanälen bucht und die Mailadresse nicht bekannt ist?<br>Das kann von Gastgeber zu Gastgeber unterschiedlich sein, je nachdem wie die technische Anbindung erfolgt (von Hand direkt, via Destination oder via PMS-Software). Wir sind im Austausch mit den Anbietern, derzeit gibt es keine allgemein gültige Lösung. |
| -`( | Funktionieren die "alten" Zugangsdaten aus der Allgäu-Walser-Card Software?<br>Nein, jeder Gastgeber bekommt neue Zugangsdaten                                                                                                    |
| -`( | Werden die Gastdaten aus der "alten" Allgäu-Walser-Card Software übernommen?<br>Nein, ist aus verschiedenen Gründen nicht möglich. Ein Tipp für Sie: Importieren Sie in der Gästeverwaltung bis<br>11.11.2024 die Daten aus der alten Software und speichern diese auf dem Computer ab. Diese können nicht in die<br>neue Software hochgeladen werden                                                 |
| 2   | Können Gastgeber zukünftig auch den Gästen Upgrades verkaufen? Ja, der Paketverkauf für Upgrades wird weiterhin möglich sein                                                                                                    |
|     |                                                                                                    |

### Werbemittel

Es gibt für die verschiedenen Angebote von verschiedenen Werbematerialien die in der Kommunikation mit den Gästen unterstützen - Plakate, Aufsteller, Reiseführer und Freizeitkarten! Abzuholen bei Ihrer Touristinfo ( ab Anfang November)

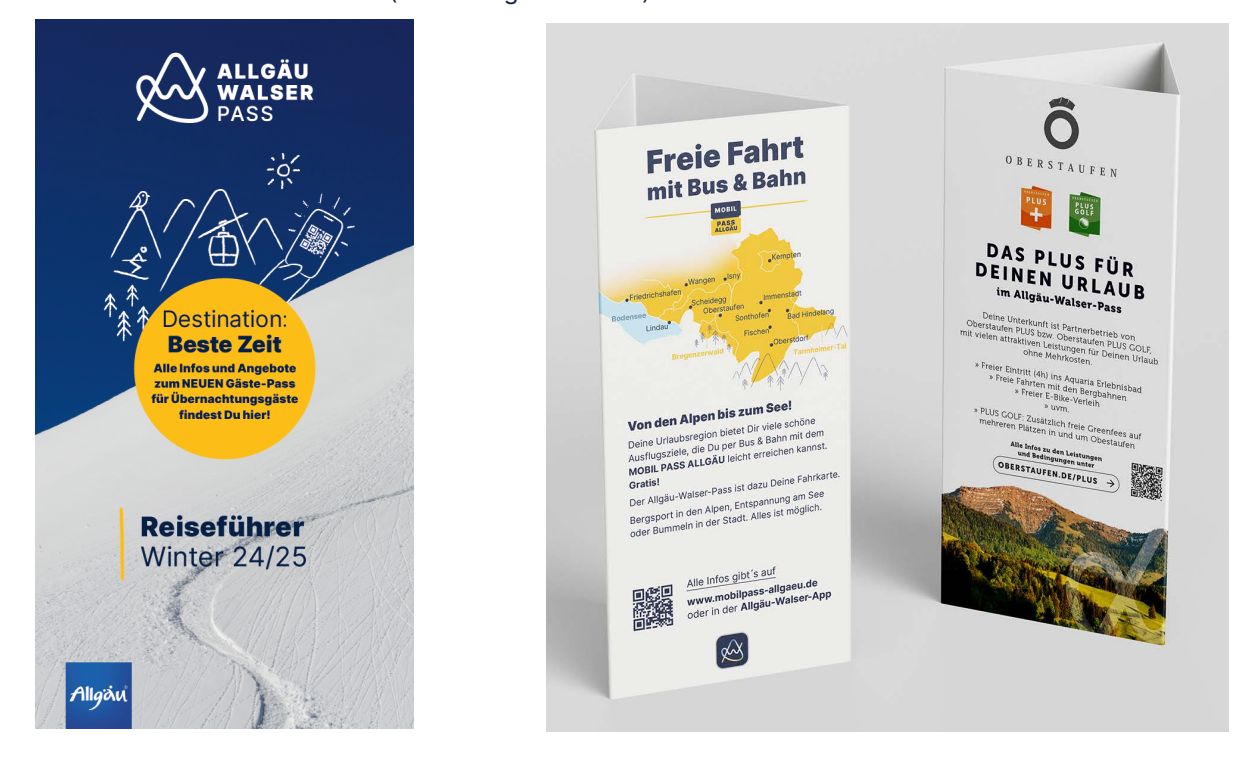

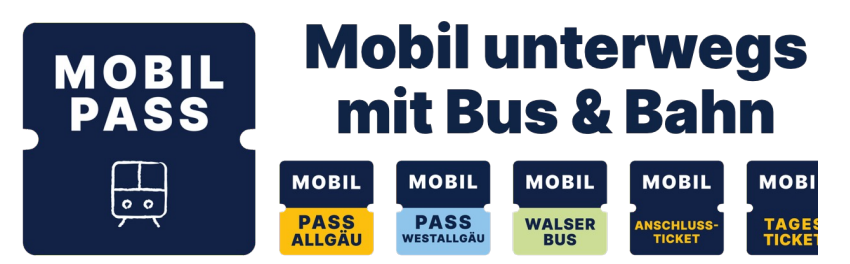

Je nach Ort haben die Gäste unterschiedliche Mobilitäts-Angebote.

Ist dieses im Rahmen des örtlichen Gästepass enthalten, wird das MOBIL PASS Angebot direkt in dem Allgäu-Walser-Pass abgebildet!

Das ANSCHLUSSTICKET und MOBIL TAGESTICKET kann über Allgäu-Walser-App direkt zugebucht werden.

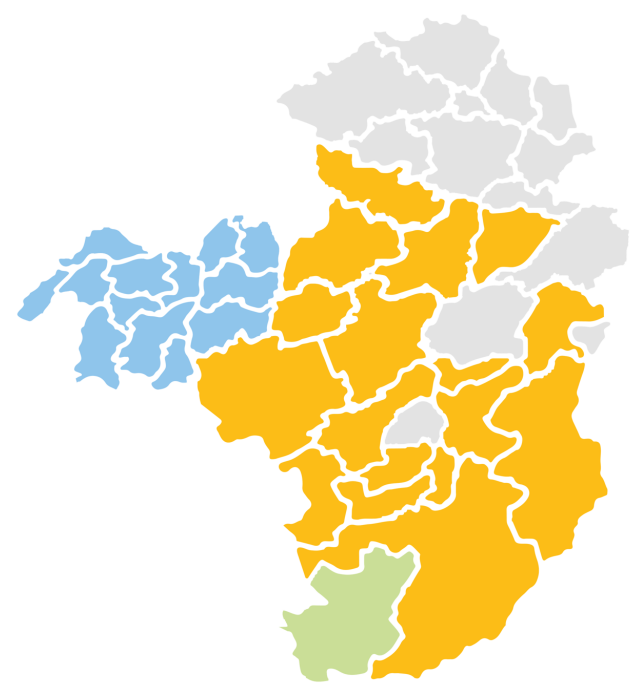

**Buchbares Upgrade - VIEL PASS** 

#### In der Allgäu-Walser-App für den Gast selber aufbuchbar oder bei Ihnen im Paketverkauf

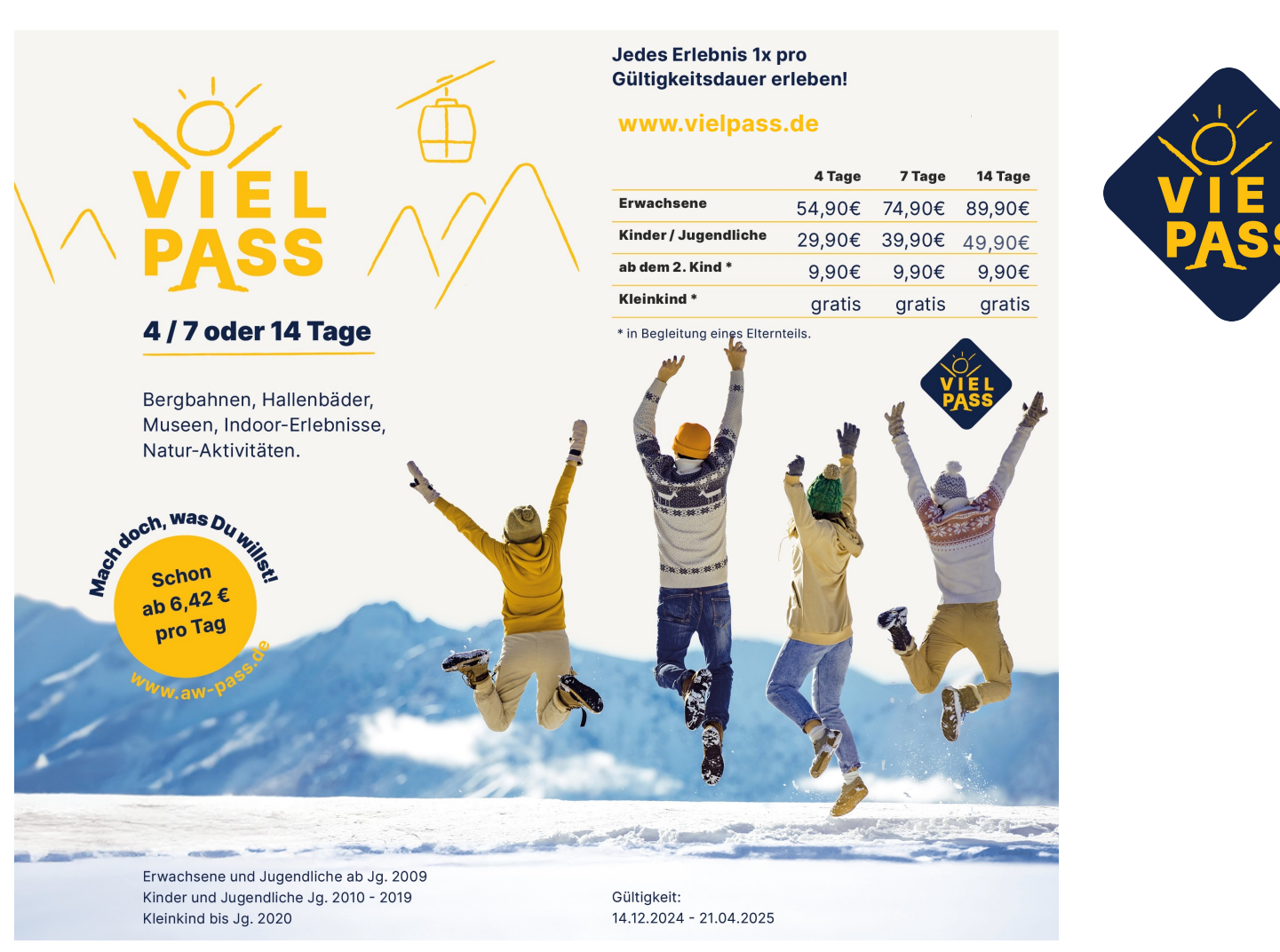

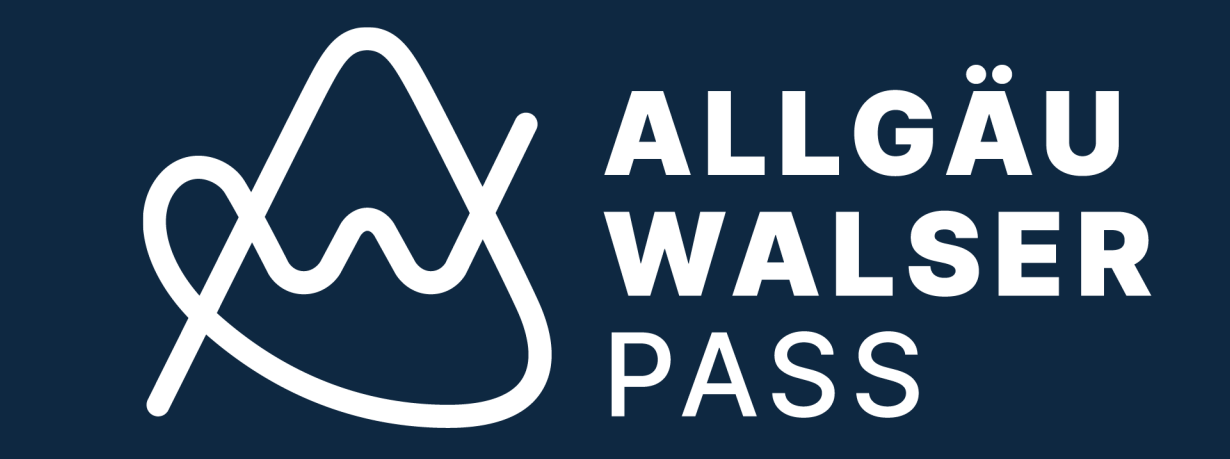

Informationen und Antworten auf viele Fragen finden Sie hier:

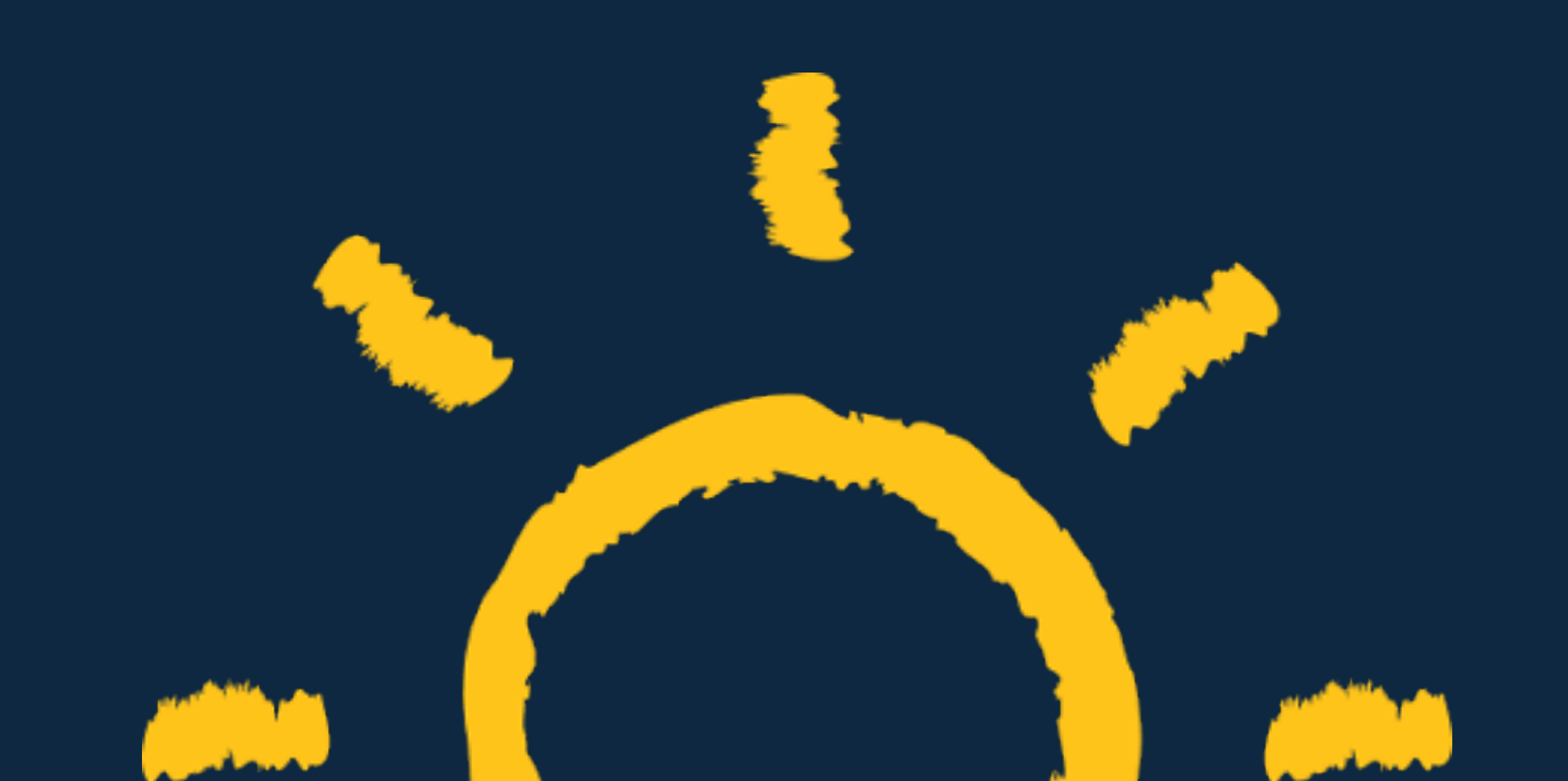

# www.allgaeu-walser-service.de

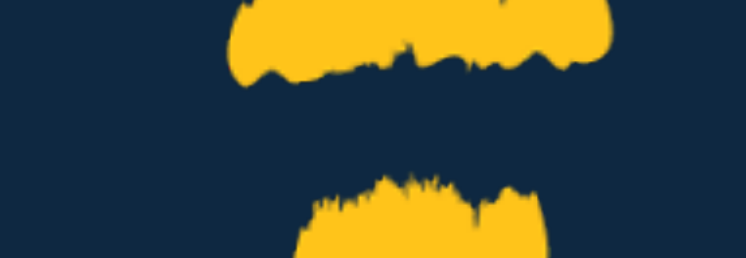

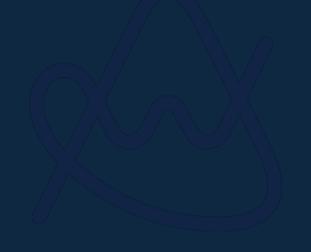

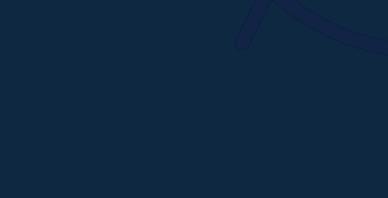

# Ihr Kontakt zu uns:

Telefon: +49 8321 69373 51

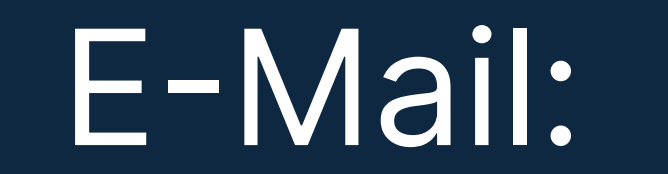

# support@aw-pass.de

Allgäu-Walser-Service GmbH Theodor-Aufsberg-Straße 8 87527 Sonthofen